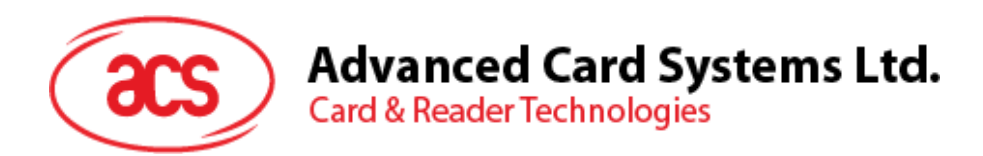

# ACR3901T-W1 ACS セキュア Bluetooth® インテリジェント接触リーダー

ユーザーマニュアル V1.02

事前に告知なく変更される場合があります

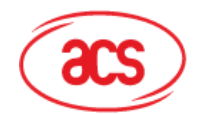

#### 目次

| 1.0. |      | 紹介        |                                      | 3  |
|------|------|-----------|--------------------------------------|----|
| 2.0. |      | Windows   | システム                                 | 4  |
| 2    | 2.1. | ACS 紆     | 行一の Bluetooth ドライバをインストールします。        | 4  |
| 2    | 2.2. | デバイス      | くと内蔵の Bluetooth アダプタ間のペアリングを立てます。    | 7  |
| 2    | 2.3. | デバイス      | くと BluetoothUSB 暗号化デバイスとのペアリングを立てます。 | 9  |
| 2    | 2.4. | ACSBI     | uetooth デバイスマネージャの使い方                | 10 |
|      |      | 2.4.1.    | デバイスインストール                           | 10 |
|      |      | 2.4.2.    | デバイスアンインストール                         | 13 |
| 2    | 2.5. | Blueto    | othリーダーの動作確認方法                       | 14 |
| 3.0. |      | iOS システ   | ム(BLE テストアプリ)                        | 16 |
| 3    | 3.1. | BLEテ      | ストアプリインストール                          | 16 |
| 3    | 3.2. | ACS B     | iluetooth デモアプリ使用                    | 17 |
|      |      | 3.2.1.    | デバイス接続                               | 17 |
|      |      | 3.2.2.    | ッテリー状態確認                             | 19 |
|      |      | 3.2.3.    | APDU コマンド送信                          | 20 |
|      |      | 3.2.4.    | 直接(Escape)コマンド送信                     | 22 |
| 4.0. |      | Android シ | ィステム(BLE)テストアプリケーション                 | 24 |
| 4    | 4.1. | BLEテ      | ストアプリケーションインストール                     | 24 |
| 4    | 1.2. | ACS B     | iluetooth デモアプリケーション使用               | 26 |
|      |      | 4.2.1.    | デバイス接続                               | 26 |
|      |      | 4.2.2.    | APDU コマンド送信                          | 28 |
|      |      | 4.2.3.    | 直接(Escape)コマンド送信                     | 30 |
| 5.0. |      | iOS システ   |                                      | 32 |
| 5    | 5.1. | ACS B     | iluetooth インストールデモアプリケーション           | 32 |
| 5    | 5.2. | ACS B     | iluetooth デモアプリケーション使用               | 33 |
|      |      | 5.2.1.    | デバイス接続                               | 33 |
|      |      | 5.2.2.    | デバイス情報を読み取る                          | 35 |
|      |      | 5.2.3.    | 電池状態を取得する                            | 36 |
|      |      | 5.2.4.    | ATR を取得する(リセット応答)                    | 37 |
|      |      | 5.2.5.    | APDU コマンドを送信する                       | 39 |
|      |      | 5.2.6.    | ダイレクトコマンドを送信する                       | 40 |
| 6.0. |      | Android S | ·ステム                                 | 41 |
| 6    | 6.1. | ACS B     | iluetooth インストールデモアプリケーション           | 41 |
| 6    | 6.2. | ACS B     | iluetooth デモアプリケーション使用               | 43 |
|      |      | 6.2.1.    | デバイス接続                               | 43 |
|      |      | 6.2.2.    | デバイス情報を読み取る                          | 44 |
|      |      | 6.2.3.    | 電池状態を取得する                            | 45 |
|      |      | 6.2.4.    | ATR を取得する(リセット応答)                    | 46 |
|      |      | 6.2.5.    | APDU コマンドを送信する                       | 47 |
|      |      | 6.2.6.    | ダイレクトコマンドを送信する                       | 48 |
|      |      |           |                                      |    |

Page 2 of 48

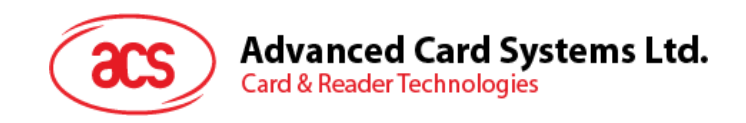

#### 1.0.紹介

ACR3901T-W1 ACS Bluetooth® SIM サイズのスマートカードリーダーは、Bluetooth® 接続とスマートカードリーダーの世界では最新の技術を組み合わせたものです。このコンパクトなワイヤレススマートカードリーダーは、スマートフォンやタブレットなどの Bluetooth 対応デバイスで使用されているさまざまなスマートカードベースのアプリケーションの要件を満たすために新鮮なデザインと洗練された技術を結集しています。

この文書では、ACR3901T-W1 ACS Bluetooth 接触式スマートカードリーダーを使用する時、デモのアプリケーション とドライバをインストールする手順を説明します。

主な内容は:

- 2.0節 ACS Bluetooth ドライバ、Bluetooth デバイスのペアリングと Bluetooth デバイスの管理ツールをインストールする手順を紹介します。
- <u>3.0</u>節 -iOS 設備と ACS SmartCardIO ライブラリを使用する場合の ACR3901T-W1 の BLE サンプルア プリケーションのインストール方法と使用方法(拡張 APDU サポート付き、FW 6.01 以上)
- <u>4.0</u>節 Android デバイスと ACS SmartCardIO ライブラリを使用する場合の ACR3901T-W1 の BLE サンプルアプリケーションのインストール方法と使用方法(拡張 APDU サポート付き、FW 6.01 以上)
- <u>5.0</u>節 iOS デバイスとライブラリを使用する時、どのように ACR3901T-W1 Bluetooth (BT) デモのアプ リケーションをインストールして、使います。
- <u>6.0</u>節 Android デバイスとライブラリを使用する時、どのように ACR3901T-W1 Bluetooth (BT) デモの アプリケーションをインストールして、使います。

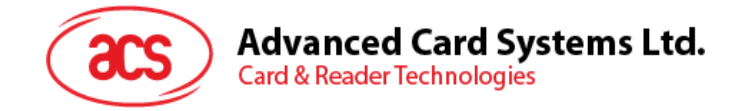

#### 2.0. Windows システム

#### 2.1. ACS 統一の Bluetooth ドライバをインストールします。

ドライバをインストールします:

- 1. ACS 統一の Bluetooth ドライバを実行します(ACS Unified Bluetooth Driver)。
- 2. インストールプロセスに、Next をクリックして、インストールを開始します。

| 🖟 Setup               |        | $\times$ |
|-----------------------|--------|----------|
|                       |        |          |
| Choose your language: |        |          |
| English               | $\sim$ |          |
|                       |        |          |
| ПК                    |        |          |
|                       |        |          |

3. Next.をクリックします。

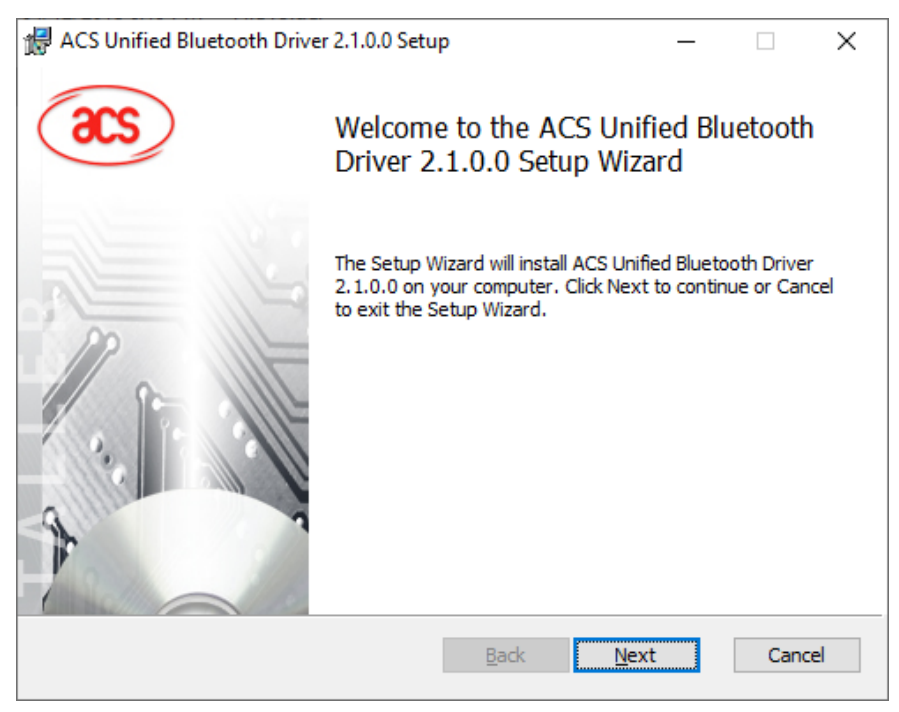

Page 4 of 48

**ACR3901T-W1 – ユーザーマニュアル** バージョン 1.02

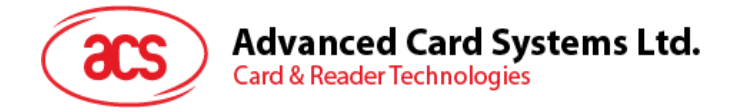

4. 「次へ」をクリックしてデフォルトのパスにインストールします: X:\Program Files\Advanced Card Systems Ltd\ACS Unified Bluetooth Driver 2.1.0.0\1. X はローカルの Windows システムディスク を表します。

| ACS Unified Bluetooth Driver 2.1.0.0 Setup                                | _       |         | $\times$ |
|---------------------------------------------------------------------------|---------|---------|----------|
| Destination Folder                                                        |         |         |          |
| Click Next to install to the default folder or click Change to choose and | other.  |         |          |
| Install ACS Unified Bluetooth Driver 2.1.0.0 to:                          |         |         |          |
| C:\Program Files\Advanced Card Systems Ltd\ACS Unified Bluetooth D        | river 2 | .1.0.0\ | ]        |
| Change                                                                    |         |         |          |
|                                                                           |         |         |          |
|                                                                           |         |         |          |
|                                                                           |         |         |          |
|                                                                           |         |         |          |
| <u>B</u> ack <u>N</u> ext                                                 |         | Cano    | el       |

#### 5. Install をクリックします。

| ACS Unified Bluetooth Driver 2.1.0.0 Setup                                                                                        | _        |     | ×   |
|----------------------------------------------------------------------------------------------------|----------|-----|-----|
| Ready to install ACS Unified Bluetooth Driver 2.1.0.0                                                                             |          |     |     |
| Click Install to begin the installation. Click Back to review or change a installation settings. Click Cancel to exit the wizard. | any of y | our |     |
|                                                                                                    |          |     |     |
|                                                                                                    |          |     |     |
| <u>B</u> ack <u>Install</u>                                                                                                    |          | Can | cel |

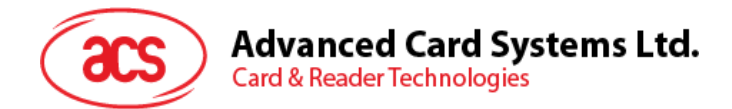

6. ドライバがインストールされるのを待ちます。

| ACS Unified Bluetooth Driver 2.1.0.0 Setup                              | _         |      | $\times$ |  |  |  |  |  |  |  |
|-------------------------------------------------------------------------|-----------|------|----------|--|--|--|--|--|--|--|
| Installing ACS Unified Bluetooth Driver 2.1.0.0                         |           |      |          |  |  |  |  |  |  |  |
| Please wait while the Setup Wizard installs ACS Unified Bluetooth Drive | er 2.1.0. | D.   |          |  |  |  |  |  |  |  |
| Status: Validating install                                              |           |      |          |  |  |  |  |  |  |  |
|                                                                         |           |      |          |  |  |  |  |  |  |  |
|                                                                         |           |      |          |  |  |  |  |  |  |  |
|                                                                         |           |      |          |  |  |  |  |  |  |  |
|                                                                         |           |      |          |  |  |  |  |  |  |  |
| <u>B</u> ack <u>N</u> ext                                               | t         | Cano | el       |  |  |  |  |  |  |  |

7. インストール完成、Finishをクリックします。

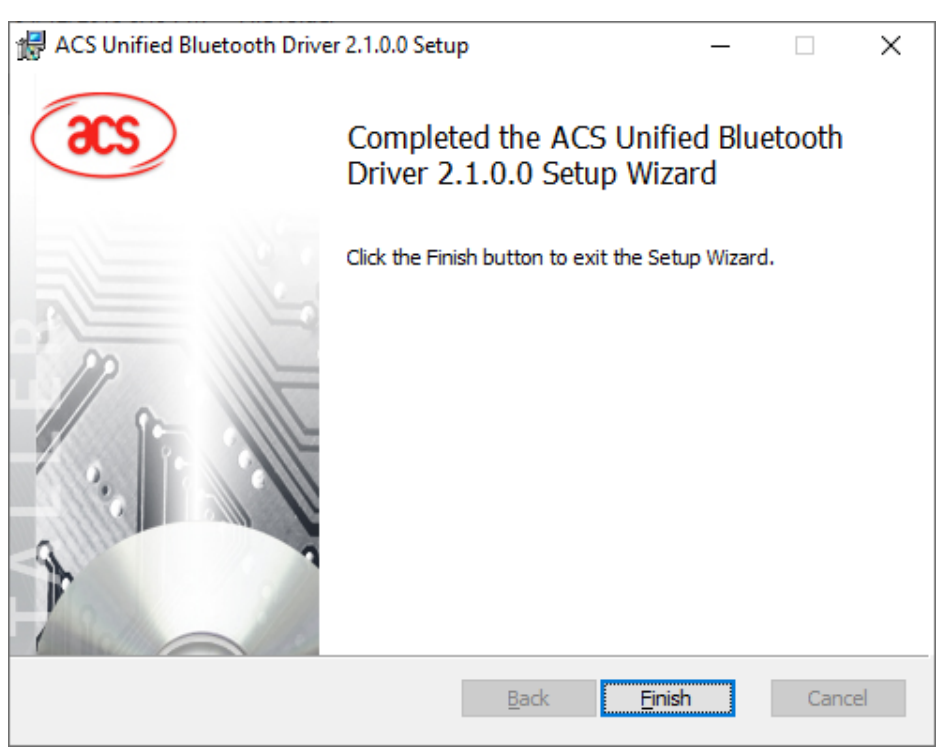

ACR3901T-W1 – ユーザーマニュアル バージョン 1.02

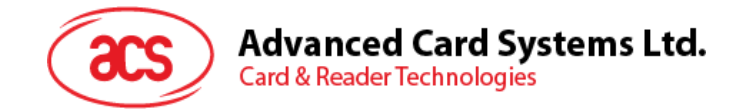

#### 2.2. デバイスと内蔵の Bluetooth アダプタ間のペアリングを立てます。

**注:**このステップは Windows 8とこれ以降のシステムに適用します。Windows 7は Bluetooth4.0 / Bluetooth低 消費インターフェースを採用しているデバイスをサポートできません。

次の手順を従って、ペアリングを立てます:

1. ACR3901T-W1の Bluetooth モードを有効にして、検出可能にします。これを行うには、以下のようにデバイスの上面のボタンを押します。

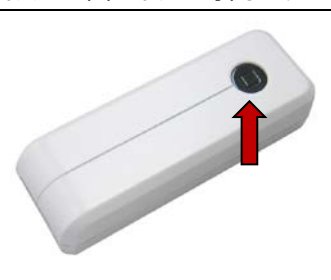

- 2. PC Settings > Device、Bluetooth & other devices をクリックします。
- 3. Bluetooth を有効にします。
- 4. Add Bluetooth or other device をクリックします。

| ← Settings                |                               |  | × |
|---------------------------|-------------------------------|--|---|
| ය Home                    | Bluetooth & other devices     |  |   |
| Find a setting            | Add Bluetooth or other device |  |   |
| Devices                   |                               |  |   |
|                           | Bluetooth                     |  |   |
| Bluetooth & other devices | 0n                            |  |   |
| B Printers & scanners     | Now discoverable as           |  |   |
| O Mouse                   | Mouse, keyboard, & pen        |  |   |
| 🖬 Touchpad                | USB Keyboard                  |  |   |
| Typing                    | USB Optical Mouse             |  |   |
| A                         |                               |  |   |

5. Add a device ウィンドウで[Bluetooth]をクリックし、[ペアリングする ACR3901T-W1 リーダー]を選択します。

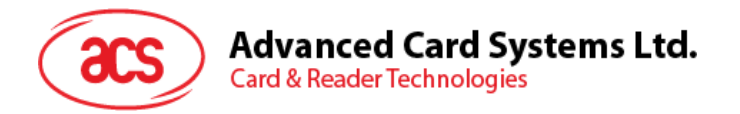

6. ACR3901T-W1 接続して、ペアリング完了。

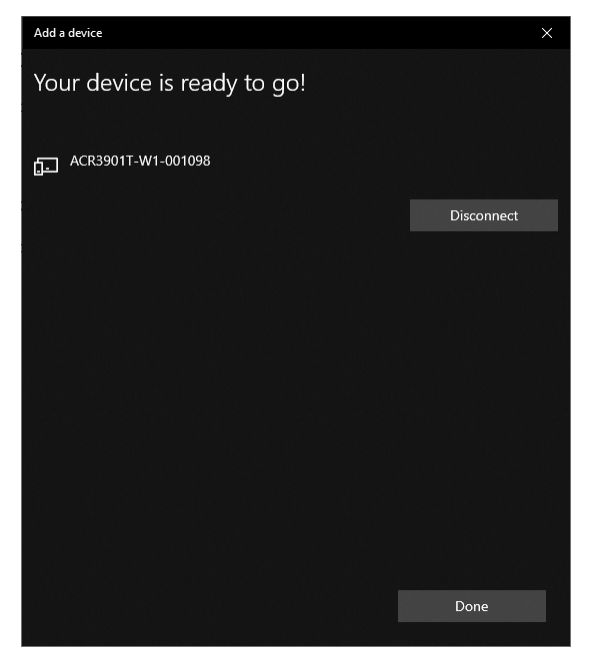

7. Bluetooth リーダーをインストールするには、ACS Bluetooth デバイス管理ツールの使用方法を参照してく ださい。

Page 8 of 48

ACR3901T-W1 – ユーザーマニュアル バージョン 1.02

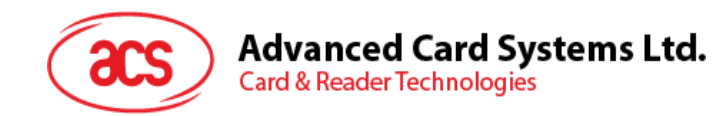

#### 2.3. デバイスと BluetoothUSB 暗号化デバイスとのペアリングを立てます。

注:このステップでは TI USB 暗号化デバイスを Bluetooth アダプタとして使用します。この操作を実行する前に、 ACS Bluetooth ドライバがインストールされたことを確認してください(ACS 統一の Bluetooth ドライバをインスト ールしますを参照してください)。

次の手順を従って、ペアリングを立てます:

- 1. TI Bluetooth USB 暗号化デバイスを PC に挿入します。
- 2. Windows は自動にデバイスドライバをインストールして、ツール提示を表示じます。
- 3. デバイスドライバのインストール完了を待っています。
- 4. 完了してから、Close をクリックします。

Ports (COM & LPT)
 TI CC2540 USB CDC Serial Port (COM3)
 Print queues

5. ACS Bluetooth デバイスマネージャの使い方を開いて、自動に暗号化デバイスとシステムをペアリングします。

Page 9 of 48

ACR3901T-W1 – ユーザーマニュアル バージョン 1.02

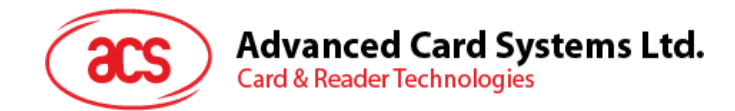

#### 2.4. ACSBluetooth デバイスマネージャの使い方

ACS Bluetooth デバイス管理ツールは ACSBluetooth リーダーと PC のペアリング関係を簡単に管理できるアプリケーションです。

#### 2.4.1. デバイスインストール

完全の接続を立てるために、ACS Bluetooth デバイス管理ツールに Bluetooth リーダーをインストールする必要があります。

**注:**一台の TI USB 暗号化デバイスは一台のみのインストール完了の ACSBluetoothリーダーと接続できます。デ バイスマネージャにはインストールされた Bluetoothリーダーがある場合、それをアンインストールする必要があります (**デバイスアンインストール**を参照してください)。

スタート:

1. 1. ACR3901T-W1 の Bluetooth モードを有効にして、検出可能にします。これを行うには、以下のようにデ バイスの上面のボタンを押します。

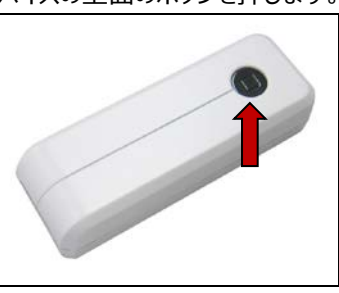

- 2. ACS Bluetooth デバイス管理ツール実行(Bluetooth Device Management Tool)。
- ツールが通信範囲中の Bluetooth デバイスを検出するのを待っています。
   注:デバイスがすぐに検出されていない場合、Refreshをクリックします。
- 4. ツールが ACR3901T-W1 を検出すると、デバイスリストに表示します。

| ACS Bluetooth Device Management Tool     -      X     X |                   |               |            |               |            |                |                 |
|---------------------------------------------------------|-------------------|---------------|------------|---------------|------------|----------------|-----------------|
| Reader Name                                             | Bluetooth Address | Serial Number | FW Version | Status        | BT Adapter | Pairing        | Connectivity    |
| ACR3901T-W1-001098                                      | E8E6DD866740      | RR434-001098  | V6.01.00   | Not Installed | Not Set    | Paired         | Disconnected    |
|                                                         |                   |               |            |               |            |                |                 |
|                                                         |                   |               |            |               |            |                |                 |
|                                                         |                   |               |            |               |            |                |                 |
|                                                         |                   |               |            |               |            |                |                 |
|                                                         |                   |               |            |               |            |                |                 |
|                                                         |                   |               |            |               |            |                |                 |
|                                                         |                   |               |            |               |            |                |                 |
|                                                         |                   |               |            |               |            |                |                 |
|                                                         |                   |               |            |               |            |                |                 |
| show logs                                               |                   |               |            |               | ) Built    | In O Ti Dongle | <u>R</u> efresh |
| Scan Successful                                         |                   |               |            |               |            |                | Built-In        |

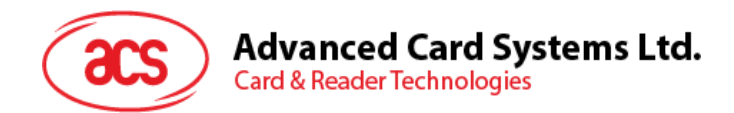

5. デバイスを右クリックして[Install]をクリックします。

| Reader Name            | Bluetooth Address | Serial Number  | FW Version | Status        | BT Adapter | Pairing | Connectivity |
|------------------------|-------------------|----------------|------------|---------------|------------|---------|--------------|
| ACR 390 1T-W 1-00 1098 | E8E6DD866740      | RR 434-00 1098 | V6.01.00   | Not Installed | Not Set    | Paired  | Disconnected |
|                        | 202000000000      | I              | nstall     | not instance  | Notoet     | , and   | Disconnected |
|                        |                   | l              | Jninstall  |               |            |         |              |
|                        |                   | E              | nable      |               |            |         |              |
|                        |                   |                | Disable    |               |            |         |              |
|                        |                   |                |            |               |            |         |              |
|                        |                   |                |            |               |            |         |              |
|                        |                   |                |            |               |            |         |              |
|                        |                   |                |            |               |            |         |              |
|                        |                   |                |            |               |            |         |              |
|                        |                   |                |            |               |            |         |              |
|                        |                   |                |            |               |            |         |              |
| show logs              |                   |                |            |               | Built 1    |         | Refresh      |

#### 6. 16 進数の認証キー(16 バイト)を入力するか、デフォルトのキーを使用してください。[Install]をクリックしま

| Reader Name        | Bluetooth Address | Serial Number             | FW Version                                                          | Status               | BT Adapter | Pairing | Connectivity |
|--------------------|-------------------|---------------------------|---------------------------------------------------------------------|----------------------|------------|---------|--------------|
| ACR3901T-W1-001098 | E8E6DD866740      | RR434-001098              | V6.01.00                                                            | Not Installed        | Not Set    | Paired  | Connected    |
|                    | -                 | Driver Installation - Dev | ice Key                                                             |                      | ×          |         |              |
|                    |                   | Enter 16 byte key for S   | mart Card Reader Au<br>00 00 00 00 00 00 00 00<br>alue<br>Install C | uthentication (HEX): |            |         |              |
|                    |                   |                           |                                                                     |                      |            |         |              |

- 7. アプリがドライバをインストールするのを待ちます。
- 8. ポップアップメッセージが表示され、インストールが成功したことを確認します。 **OK** をクリックして、 PC を再起動します。

| ACS Bluetooth Reader                                          | × |
|---------------------------------------------------------------|---|
| Successfully installed device driver. Please reset the device |   |
| ОК                                                            |   |

Page 11 of 48

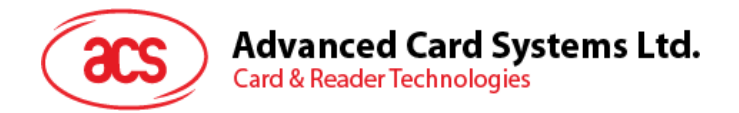

9. ドライバが正常にインストールされた後は ACR3901T-W1 とさまざまなスマートカードアプリケーションを使用 できます。以下は、QuickView で接続された ACR3901T-W1 の例です。

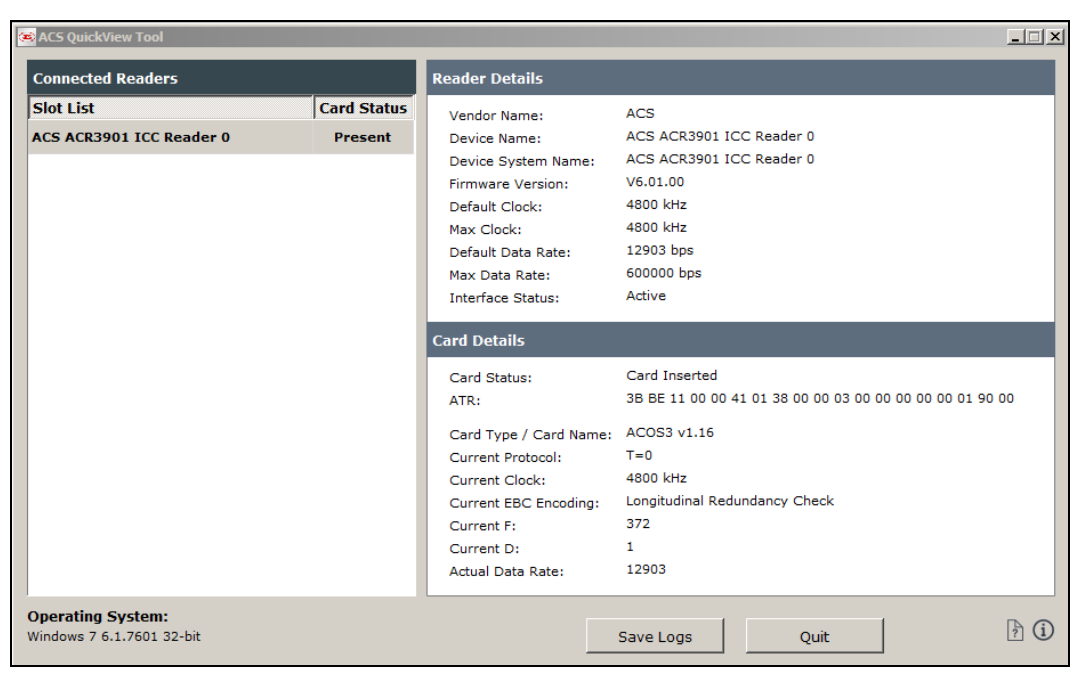

Page 12 of 48

ACR3901T-W1 – ユーザーマニュアル バージョン 1.02

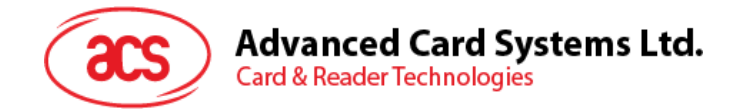

#### 2.4.2. デバイスアンインストール

#### デバイスアンインストール手順:

1. このデバイスを右クリックして、Uninstallをクリックします。

| 🧟 ACS Bluetooth Device Management Tool – 🗆 🗙 |                   |               |            |           |            |                |              |
|----------------------------------------------|-------------------|---------------|------------|-----------|------------|----------------|--------------|
| Reader Name                                  | Bluetooth Address | Serial Number | FW Version | Status    | BT Adapter | Pairing        | Connectivity |
| ACR 390 1U-S 1-0000 50                       | C5273A11064A      | 305-000050    | V1.22      | Installed | Built-In   | Paired         | Connected    |
|                                              |                   | Install       | 1          |           |            |                |              |
|                                              |                   | Uninstall     |            |           |            |                |              |
|                                              |                   | Enable        |            |           |            |                |              |
|                                              |                   | Disable       |            |           |            |                |              |
|                                              |                   |               | 1          |           |            |                |              |
|                                              |                   |               |            |           |            |                |              |
|                                              |                   |               |            |           |            |                |              |
|                                              |                   |               |            |           |            |                |              |
|                                              |                   |               |            |           |            |                |              |
|                                              |                   |               |            |           |            |                |              |
| show logs                                    |                   |               |            |           | 🖲 Built I  | in 🔿 Ti Dongle | Refresh      |
| Ready                                        |                   |               |            |           |            |                | Built-In     |

2. Yes をクリックして、このデバイスをアンインストールします。

| Confirm | Uninstall                                             | $\times$ |
|---------|-------------------------------------------------------|----------|
|         | The Device will be removed from the system. Continue? |          |
|         | <u>Y</u> es <u>N</u> o                                |          |

3. このデバイスはリーダーのリストから削除されます。

**注:**ACS USB 統合ドライバ v2.1.0.0 以上に適した、複数のリーダーを接続する場合は TI USB ドングルを使用できます。

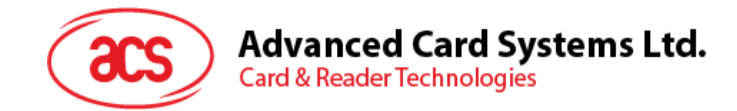

#### 2.5. Bluetooth リーダーの動作確認方法

- 1. デバイスマネージャに入ります。
- 2. Smart card readers のリストには、ACR3901T-W1 は ACR3901 BLE ICC Reader のように表示さ
  - れています。 8 Bluetooth > Cameras > > Computer Disk drives Display adapters > > Firmware Human Interface Devices > IDE ATA/ATAPI controllers 5 > Keyboards Mice and other pointing devices > Monitors > P Network adapters > Print queues > Processors > Security devices Image: Smart card readers ACR3901 BLE ICC Reader Software components > Software devices > Sound, video and game controllers > Storage controllers >

#### 3. このデバイスを右クリックして、Properties をクリックします。

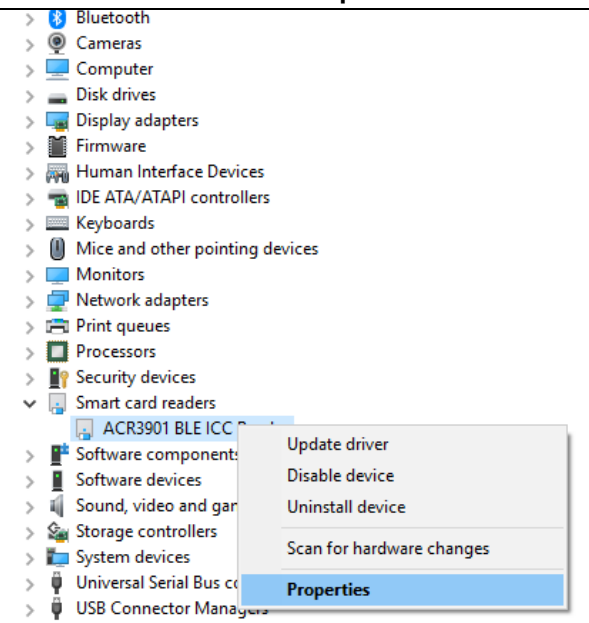

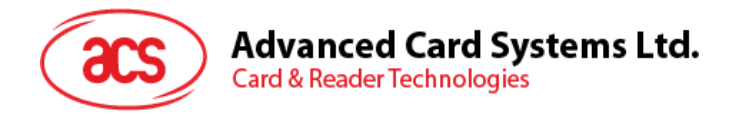

4. デバイスが "This device is working properly"と表示されているのは Bluetooth リーダーとドライバが正しく インストールされていることです。

| ACR3901 BLE ICC Reader Properties X |                                  |                            |          |
|-------------------------------------|----------------------------------|----------------------------|----------|
| General                             | Driver Details                   | Events                     |          |
| ~                                   | ACR3901 BLE IC                   | C Reader                   |          |
|                                     | Device type:                     | Smart card readers         |          |
|                                     | Manufacturer:                    | Advanced Card Systems Ltd. |          |
|                                     | Location:                        | Unknown                    |          |
| Devic                               | e status                         |                            |          |
| This                                | This device is working properly. |                            |          |
|                                     |                                  | ~                          |          |
|                                     |                                  |                            |          |
|                                     |                                  |                            |          |
|                                     |                                  | OK Cance                   | <b>:</b> |

Page 15 of 48

ACR3901T-W1 – ユーザーマニュアル バージョン 1.02

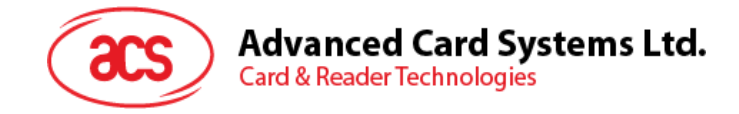

### 3.0. iOS システム (BLE テストアプリ)

#### 3.1. BLE テストアプリインストール

- 1. ACS Web サイトから iOS BLE EVK (SmartCardIO)をダウンロードして、デバイスのライブラリファイルを入 手してください。
- 2. XCode アプリで BLETest.xcodeproj を開きます。

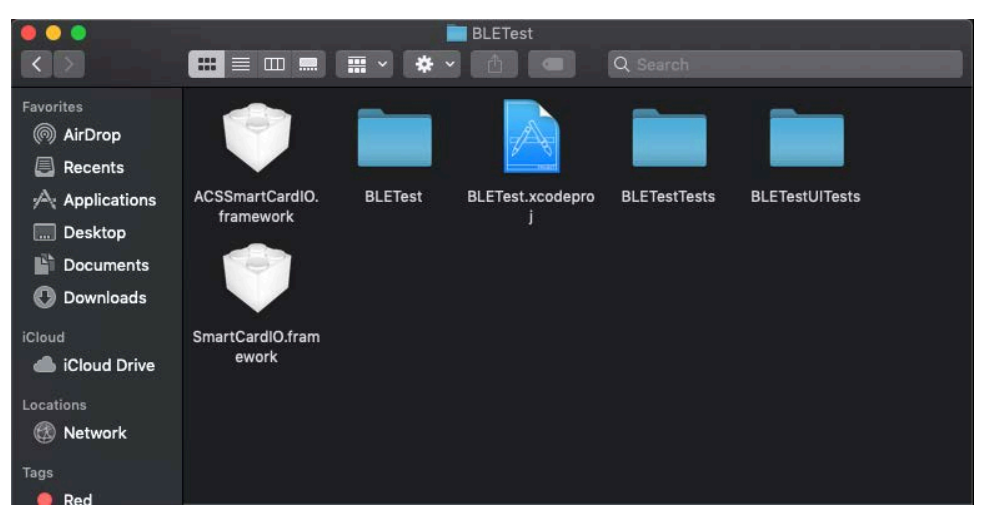

3. BLETest.xcodeproj をモバイル機器に送信します。モバイルデバイスを選択して[Play]ボタンをクリックし ます。

## 注意:モバイルデバイスがコンピュータに接続されていることを確認してください。 🔍 🕒 🕨 🦗 BLETest ) 🖉 ACS DEV's iPhone BODDOB No Se No Selection 1 true

Page 16 of 48

ACR3901T-W1 – ユーザーマニュアル バージョン 1.02

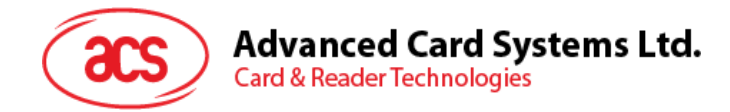

#### 3.2. ACS Bluetooth デモアプリ使用

このセクションでは、BLE テストアプリケーションで ACR3901T-W1 を使用する方法について簡単に説明します。

#### 3.2.1. デバイス接続

1. ACR3901T-W1 のトップボタンを押して、Bluetooth モードをオンにして検出できるようにします。以下に示すように:

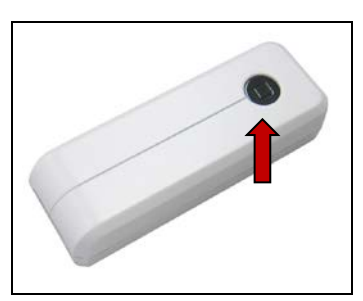

- 2. Settings > Bluetooth をクリックして、モバイルデバイスの Bluetooth をオンにします。
- 3. BLE テストアプリを開く。
- 4. Scan をクリックします。

| No SIM 🗢 | 12:31 PM | € 65% ■ |
|----------|----------|---------|
|          | BLE Test | Scan    |
|          |          |         |

5. 端末タイプを ACR3901U-S1/ACR3901T-W1 選択します。

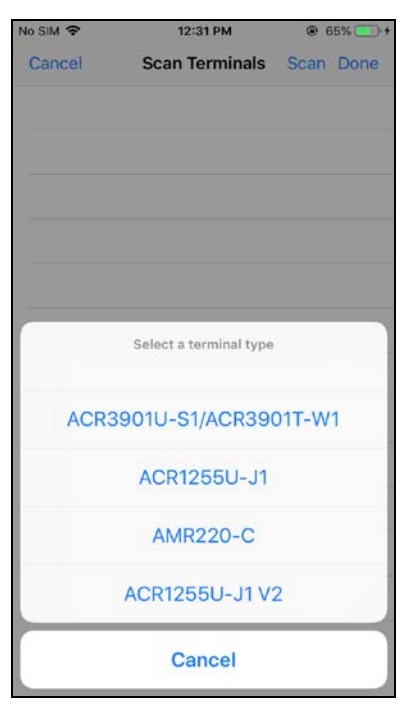

Page 17 of 48

ACR3901T-W1 – ユーザーマニュアル バージョン 1.02

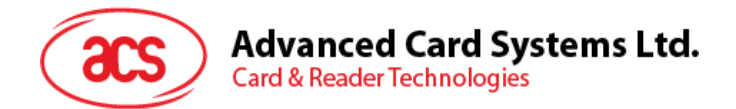

6. iOS デバイスとペアになっているリーダーを選択し、[Done]をクリックします。

| No SIM 🗢 | 9:27 AM        | 58% 🔳     | )• |
|----------|----------------|-----------|----|
| Cancel   | Scan Terminals | Scan Done |    |
| ACR39011 | -W1-001098     | ~         |    |

7. ペアリングが成功すると、メインページがポップアップします。

| No SIM                                                            | 5:33 PM            | 73% 🔳 '       |  |  |
|-------------------------------------------------------------------|--------------------|---------------|--|--|
|                                                                   | BLE Test           | Scan          |  |  |
|                                                                   |                    |               |  |  |
| Terminal                                                          | ACR3901            | T-W1-001098 > |  |  |
| Master Key                                                        |                    | Default Key > |  |  |
| Protocol                                                          |                    | T=0 or T=1 >  |  |  |
| Control Code                                                      |                    | 3500          |  |  |
| Script File                                                       |                    | >             |  |  |
|                                                                   |                    |               |  |  |
| Get Battery Statu                                                 | Get Battery Status |               |  |  |
| Get Battery Level                                                 | Get Battery Level  |               |  |  |
| Transmit                                                          |                    |               |  |  |
| Control                                                           |                    |               |  |  |
| Disconnect                                                        |                    |               |  |  |
|                                                                   |                    |               |  |  |
| Loading the settings<br>Transmit Options<br>- t0GetResponse: true |                    |               |  |  |

Page 18 of 48

**ACR3901T-W1 – ユーザーマニュアル** バージョン 1.02

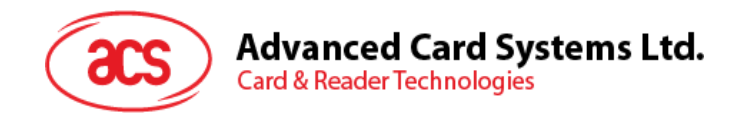

#### 3.2.2. ッテリー状態確認

バッテリの状態を確認するには、[バッテリの状態を取得]をクリックします。

バッテリーの状態がログに表示されます

| Ν           | o SIM                                                                                                    | 5:34 PM                                                |        | 73%           | <b>(</b> |
|-------------|----------------------------------------------------------------------------------------------------|--------------------------------------------------------|--------|---------------|----------|
|             | E                                                                                                    | BLE Test                                               |        | So            | can      |
|             | Control Code                                                                                                    |                                                        |        | 3500          |          |
|             | Script File                                                                                                    |                                                        |        |               | >        |
|             |                                                                                                    |                                                        |        |               |          |
|             | Get Battery Status                                                                                                    |                                                        |        |               |          |
|             | Get Battery Level                                                                                                    |                                                        |        |               |          |
|             | Transmit                                                                                                    |                                                        |        |               |          |
|             | Control                                                                                                    |                                                        |        |               |          |
|             | Disconnect                                                                                                    |                                                        |        |               |          |
|             |                                                                                                    |                                                        |        |               |          |
| - LT LT GWB | tlStripLe: false<br>oading the setting<br>ransmit Options<br>t0GetResponse: tr<br>t1StripLe: false<br>oading the setting<br>ransmit Options<br>t0GetResponse: tr<br>t1GetResponse: tr<br>t1GetResponse: tr<br>t1StripLe: false<br>etting the battery<br>1-001098)<br>attery Status: Ful | gs<br>cue<br>gs<br>cue<br>cue<br>rue<br>rue<br>rstatus | (ACR39 | 01 <b>T</b> - |          |
|             |                                                                                                    |                                                        |        |               |          |

Page 19 of 48

**ACR3901T-W1 – ユーザーマニュアル** バージョン 1.02

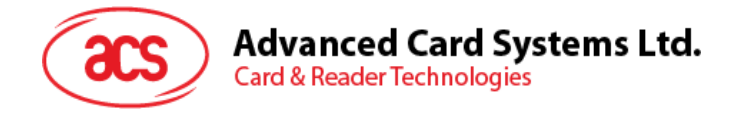

#### 3.2.3. APDU コマンド送信

APDU コマンド送信:

- 1. モバイルデバイスを iTunes に接続して、[File Sharing]タブを見つけます。
- 2. Apps で、BLETest app をクリックして APDU コマンドを含むテキストファイル (.txt) を追加します。

| 2151                                                                           |                                                        |                                                                      |                                                 |
|--------------------------------------------------------------------------------|--------------------------------------------------------|----------------------------------------------------------------------|-------------------------------------------------|
| acsmnodev8's iPhone ▲<br>BACB 87% ● •<br>ietilings<br>J Music                  | File Sharing<br>The apps listed below can tran<br>Apps | sfer documents between your iPhone and this cor<br>BLETest Documents | nputer.<br>4 KR 28/02/2018 12:14                |
| Movies<br>TV Shows<br>Photos                                                   | BLETest                                                | Mifare.txt                                                           | 4 KB 26/02/2018, 12:12<br>944 KB Today 12:52 PM |
| Ar Fie Sharing<br>On My Device<br>∬ Music<br>⊟ Movies<br>■ TV Shows<br>& Books | iMovie<br>Keynote<br>Numbers                           |                                                                      |                                                 |
| El Audiobooks                                                                  | Pages                                                  |                                                                      |                                                 |
|                                                                                |                                                        |                                                                      |                                                 |

- 3. スマートカードを ACR3901T-W1 リーダーに挿入します。
- 4. モバイルアプリのデモで、Script File をクリックして、.txt ファイルを見つけて実行します。

| No SIM 🗢              | 2:34 PM       | 🕑 100% 🛑 <del>/</del> |
|-----------------------|---------------|-----------------------|
| Kenter Steel BLE Test | Select File   |                       |
| acos3.txt             |               | ~                     |
| mifare.txt            |               |                       |
| Get Firmware          | e Command.txt |                       |
|                       |               |                       |

5. メインページに戻って[Transmit]ボタンをクリックします。

Page 20 of 48

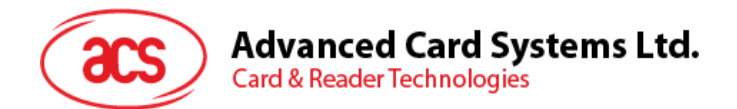

6. APDU の応答がログに表示されます。

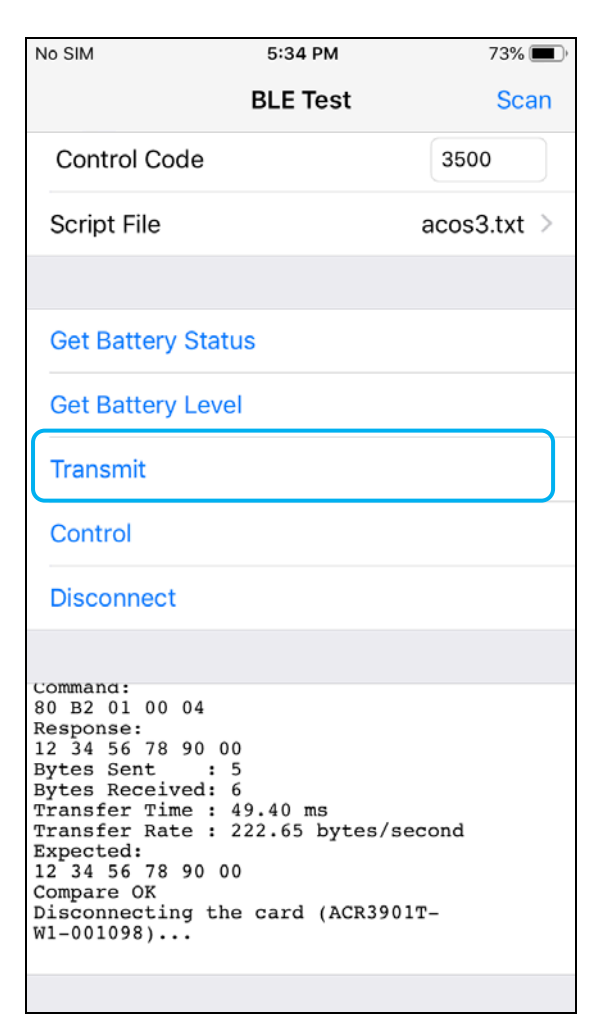

注:このアプリケーションは、APDUコマンドを送信する前にカードのATRを取得するために使用されます。

Page 21 of 48

**ACR3901T-W1 – ユーザーマニュアル** バージョン 1.02

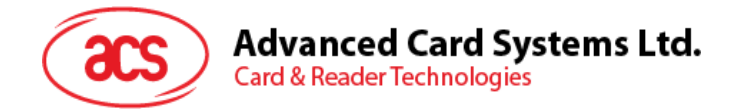

#### 3.2.4. 直接 (Escape) コマンド送信

直接コマンド送信:

- 1. モバイルデバイスを iTunes に接続して、[File Sharing]タブを見つけます。
- 2. Apps で、BLETest app をクリックして APDU コマンドを含むテキストファイル (.txt) を追加します。

| •••••••                                                      | O                                                          |                                                                |         | Q Baurch             |
|--------------------------------------------------------------|------------------------------------------------------------|----------------------------------------------------------------|---------|----------------------|
| < >                                                          | acan                                                       | nodev8's iPhone                                                |         |                      |
| ecsmnodev8's iPhone ▲<br>6408 87% ↔ •<br>Settings<br>Summary | File Sharing<br>The apps listed befow can transfer<br>Apps | documents between your iPhone and this co<br>BLETest Documents | mputer. |                      |
| 7 Music                                                      | (See) BIETart                                              | ACOS3.txt                                                      | 4       | KB 26/02/2018, 12:14 |
| H Movies                                                     | occiest                                                    | Mifare.txt                                                     | 4       | KB 28/02/2018, 12:12 |
| TV Shows  Photos  Info                                       | GarageBand                                                 | Logs                                                           | 944     | K8 Today 12:52 PM    |
| y <sup>d</sup> t File Sharing                                | iMovie                                                     |                                                                |         |                      |
| Dn My Device<br>J Music<br>Movies<br>TY Shows                | Keynate                                                    |                                                                |         |                      |
| Books                                                        | - Numbers                                                  |                                                                |         |                      |
| ЩЩ Books<br>IEI Audiobooks<br>Д. Tones                       | Pages                                                      |                                                                |         |                      |
|                                                              |                                                            |                                                                |         |                      |
|                                                              |                                                            | 50.40 GB Free                                                  |         | Sync Done            |

3. モバイルアプリのデモで、Script File をクリックして、.txt ファイルを見つけて実行します。

| No SIM 🗢              | 2:34 PM       | 🖲 100% 🔲 🗲 |
|-----------------------|---------------|------------|
| Kenter Steel BLE Test | Select File   |            |
| acos3.txt             |               |            |
| mifare.txt            |               |            |
| Get Firmware          | e Command.txt | ×          |
|                       |               |            |

4. メインページに戻り、[control]ボタンをクリックします。

Page 22 of 48

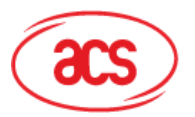

#### Advanced Card Systems Ltd. Card & Reader Technologies

5. Escape コマンドの応答がログに表示されます。

| No SIM 🗢                                                                                                    | 12:31 PM                                                                               | 62% 🔳 '                    |
|----------------------------------------------------------------------------------------------------|----------------------------------------------------------------------------------------|----------------------------|
|                                                                                                    | BLE Test                                                                               | Scan                       |
| Control Code                                                                                                    |                                                                                        | 3500                       |
| Script File                                                                                                    | Get Firmwa                                                                             | re Version.txt >           |
|                                                                                                    |                                                                                        |                            |
| Get Battery Sta                                                                                                    | tus                                                                                    |                            |
| Get Battery Lev                                                                                                    | el                                                                                     |                            |
| Transmit                                                                                                    |                                                                                        |                            |
| Control                                                                                                    |                                                                                        |                            |
| Disconnect                                                                                                    |                                                                                        |                            |
| Command:<br>04 00<br>Response:<br>84 08 56 36 2E 3<br>Bytes Sent :<br>Bytes Received:<br>Transfer Time :<br>Transfer Rate :<br>Expected:<br>84 08 XX XX XX 2<br>Compare OK<br>Disconnecting th<br>W1-001094) | 30 31 2E 30 3<br>2<br>10<br>52.27 ms<br>229.59 bytes<br>XX XX XX XX X<br>he card (ACR3 | 0<br>/second<br>X<br>901T- |

Page 23 of 48

**ACR3901T-W1 – ユーザーマニュアル** バージョン 1.02

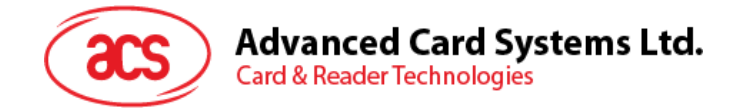

#### 4.0. Android システム(BLE)テストアプリケーション

#### 4.1. BLE テストアプリケーションインストール

1. デバイスを PC に接続します。

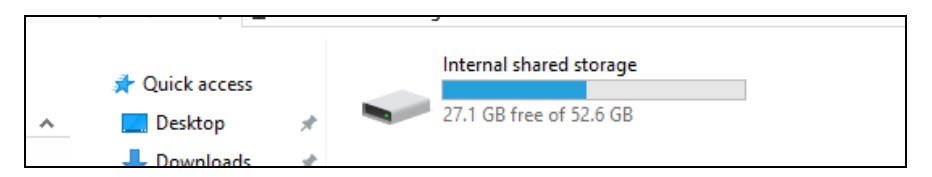

- 2. デバイスメモリに新しいフォルダを作成して ACR3901T-W1 BLE テストファイルを保存します。
- 3. ACS の Web サイトから <u>Android BLE EVK (SmartCardIO)</u>をダウンロードして、デバイスのライブラリ ファイルを入手します。
- 4. BLETest.apk と test scripts(.txt)ファイルを Android ライブラリから以前に作成したフォルダにコピーしま す。

| 🖈 Quick access | BLETest<br>APK File | BTDemo<br>APK File |  |  |
|----------------|---------------------|--------------------|--|--|
| 📃 Desktop      | 📌 📃 1.69 MB         | 1.34 MB            |  |  |
| 👆 Downloads    | *                   |                    |  |  |

- 5. モバイルデバイスをコンピュータから取り外し、ファイルマネージャを介して BLETest.apk を見つけます。
- 6. BLETest.apk ファイルをクリックしてインストールプロセスを開始します。

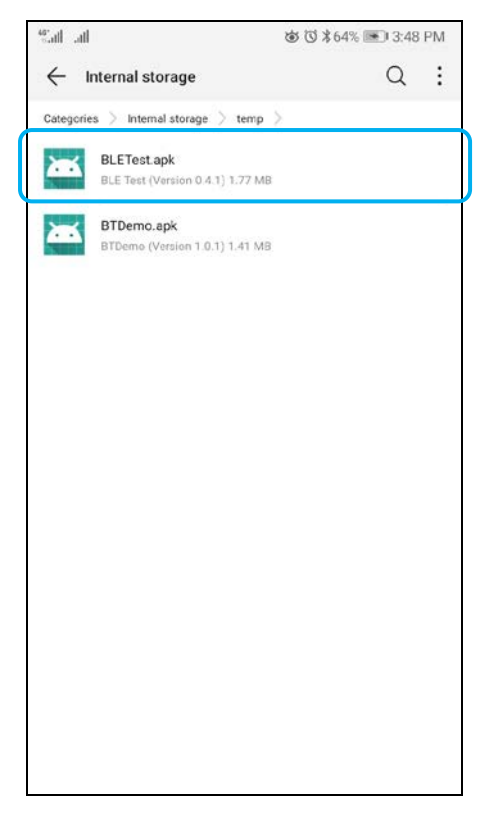

Page 24 of 48

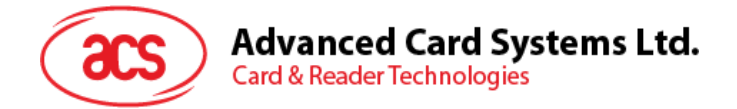

7. Package Installer を使用してインストールを完成します。

| Sall all             |                                                             | 谜 谜 第64% ा 3:49 PM                                                      |
|----------------------|-------------------------------------------------------------|-------------------------------------------------------------------------|
| ٢                    | BLE Test                                                    |                                                                         |
| Do you u<br>existing | want to install an update t<br>data will not be lost. It do | o this existing application? Your<br>es not require any special access. |
|                      |                                                             |                                                                         |
|                      | CANCEL                                                      | INSTALL                                                                 |
| -                    |                                                             |                                                                         |

- 8. ハードウェアを制御できるかどうかを確認します。Install をクリックしてインストールを続行します。
- 9. インストールが完了したら、BLE テストアプリケーションを開くことができます。

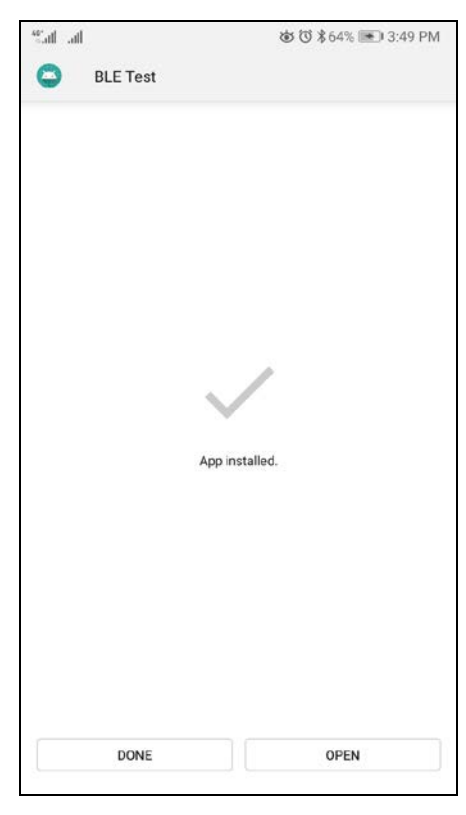

Page 25 of 48

ACR3901T-W1 – ユーザーマニュアル バージョン 1.02

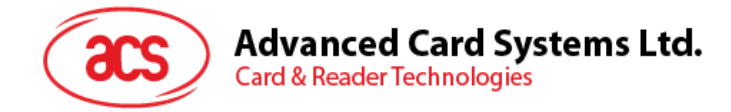

#### 4.2. ACS Bluetooth デモアプリケーション使用

#### 4.2.1. デバイス接続

1. ACR3901T-W1 のトップボタンを押して、Bluetooth モードをオンにして検出できるようにします。以下に示すように:

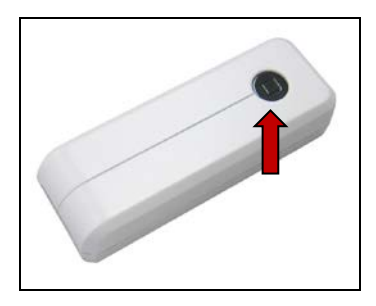

- 2. Settings | Bluetooth の順にクリックして、モバイルデバイスの Bluetooth 機能をオンにします。
- 3. BLE テストアプリケーションを開きます。
- 4. Scan をクリックします。

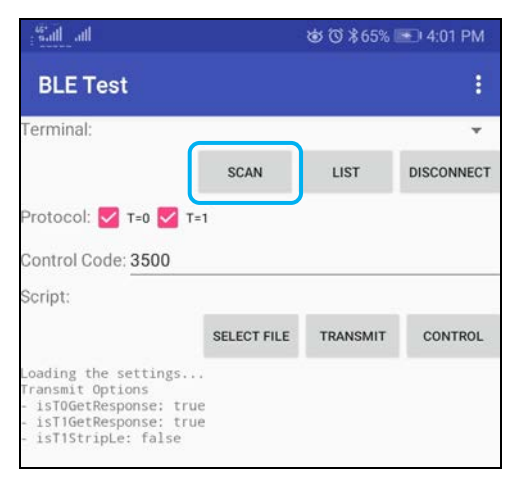

Page 26 of 48

**ACR3901T-W1 – ユーザーマニュアル** バージョン 1.02

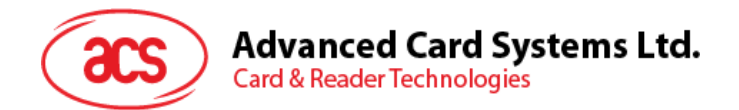

5. 端末タイプを ACR3901U-S1/ACR3901T-W1 に選択します。

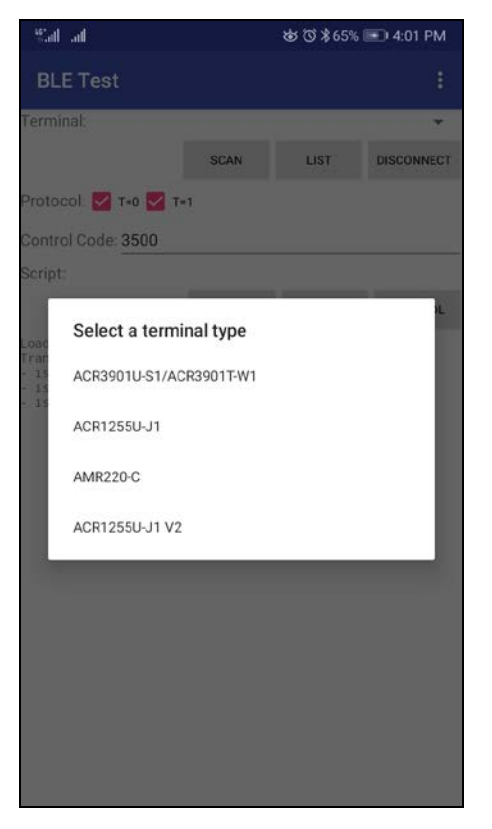

6. 利用可能なデバイスを表示します。ドロップダウンボタンをクリックして利用可能なデバイスの完全なリストを 表示します。

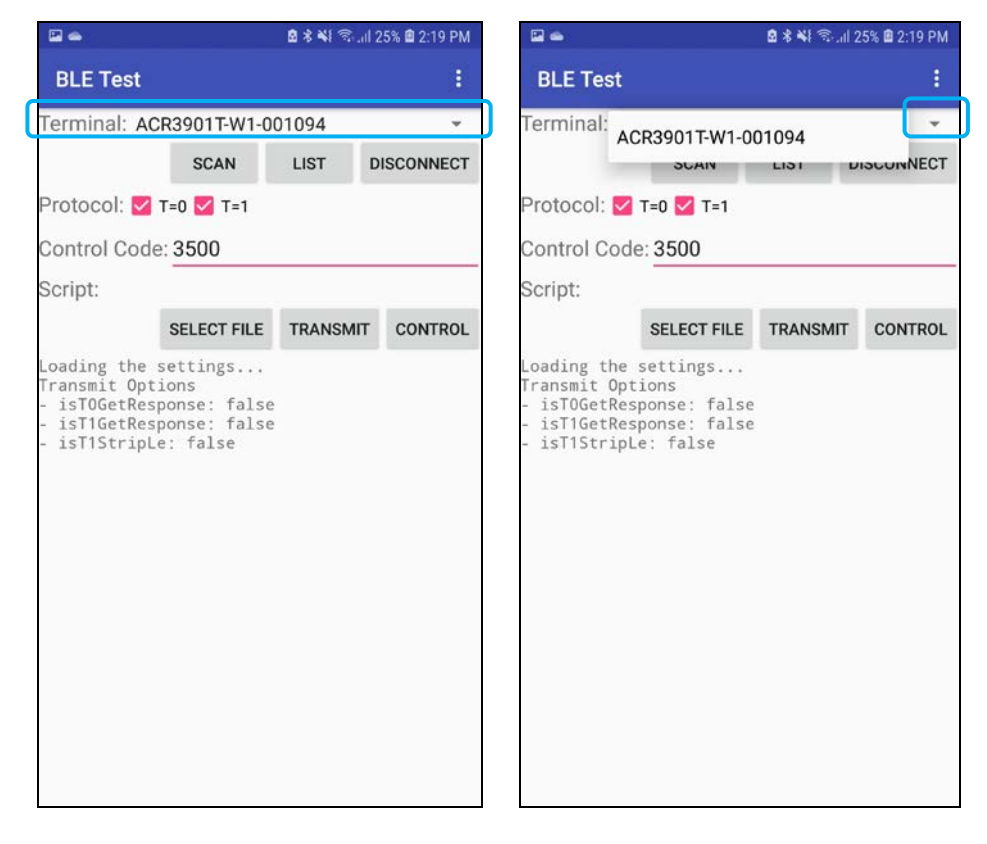

Page 27 of 48

ACR3901T-W1 – ユーザーマニュアル バージョン 1.02

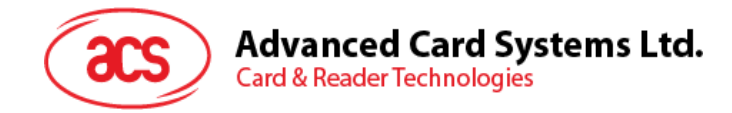

#### 4.2.2. APDU コマンド送信

APDU コマンド通信:

- 1. スマートカードを ACR3901T-W1 リーダーに挿入します。
- 2. モバイルアプリのデモで、「Select File」をクリックしてから、.txt ファイルを見つけて実行します。

| E 👄                                                              | @ ≉ ¥≹ ☜ .⊪  25% @ 2:19             |         |            |  |
|------------------------------------------------------------------|-------------------------------------|---------|------------|--|
| BLE Test                                                         |                                     |         | 1          |  |
| Terminal: ACF                                                    | 3901T-W1-00                         | 01094   | <b>*</b>   |  |
|                                                                  | SCAN                                | LIST    | DISCONNECT |  |
| Protocol: 🗹 T                                                    | =0 🗹 T=1                            |         |            |  |
| Control Code:                                                    | 3500                                |         |            |  |
| Script:                                                          |                                     |         |            |  |
|                                                                  | SELECT FILE                         | TRANSMI | CONTROL    |  |
| Transmit Opti<br>- isTOGetResp<br>- isT1GetResp<br>- isT1StripLe | ons false<br>onse: false<br>: false |         |            |  |

3. メインページに戻って[Transmit]ボタンをクリックします。

Page 28 of 48

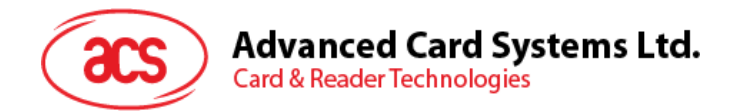

4. APDU 応答がログに表示されます。

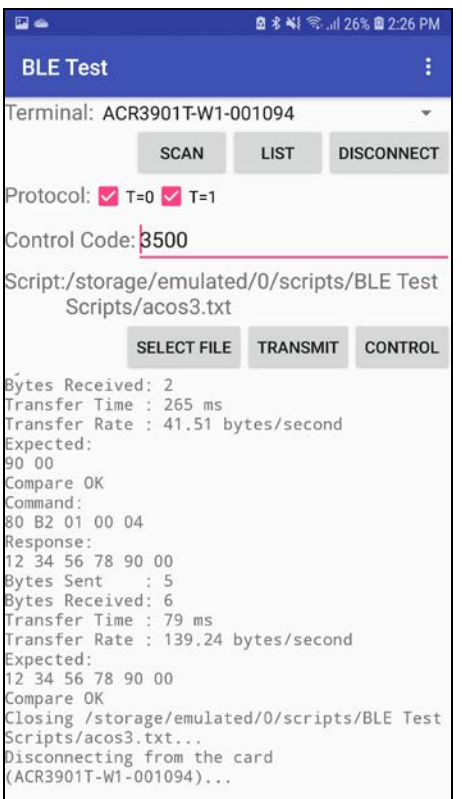

注:このアプリケーションは、APDUコマンドを送信する前にカードのATRを取得するために使用されます。

Page 29 of 48

ACR3901T-W1 – ユーザーマニュアル バージョン 1.02

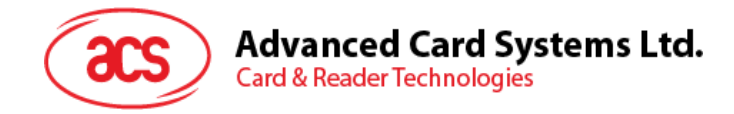

#### 4.2.3. 直接 (Escape) コマンド送信

直接コマンド送信:

1. モバイルアプリのデモで、[Select File]をクリックして、.txt ファイルを見つけて実行します。

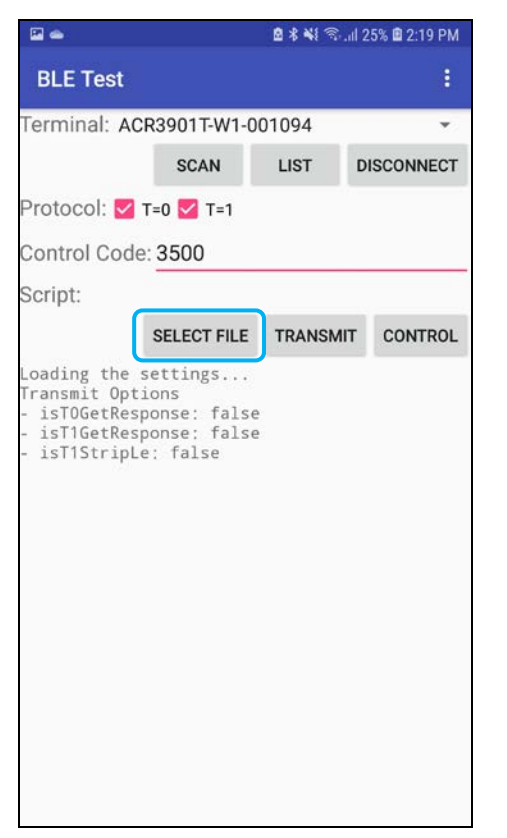

2. メインページに戻り、[Control]ボタンをクリックします。

Page 30 of 48

**ACR3901T-W1 – ユーザーマニュアル** バージョン 1.02

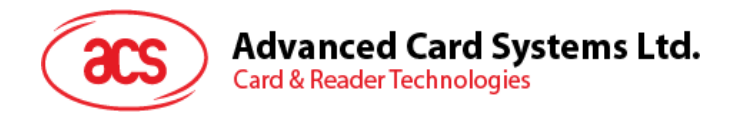

3. Escape コマンドの応答がログに表示されます。

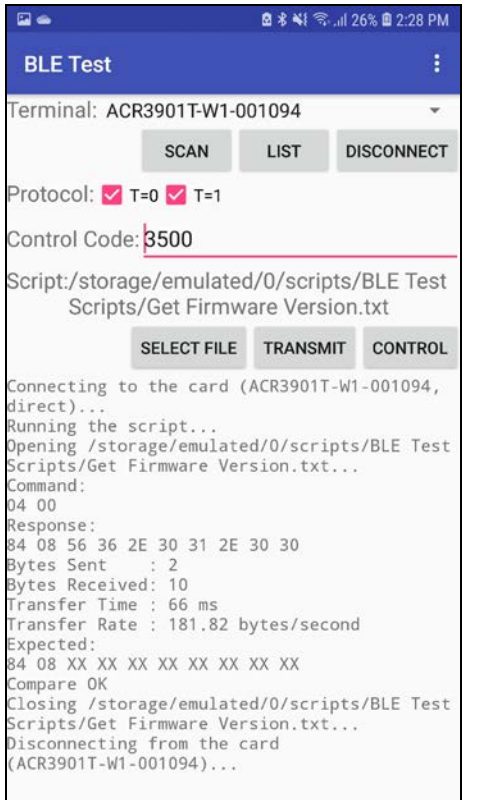

ACR3901T-W1 – ユーザーマニュアル バージョン 1.02

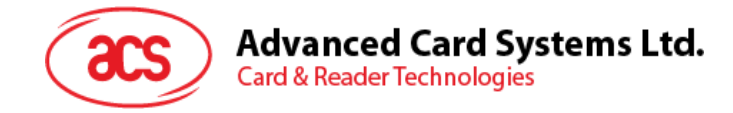

#### 5.0.iOS システム

#### 5.1. ACS Bluetooth インストールデモアプリケーション

- 1. ACS ウーブサイトから iOS & Mac EVK をダンロードして、デバイスのライブラリファイルを取得します。
- 2. XCode アプリケーションを介して、BTDemo.xcodeprojを開きます。

|                                                   |              | j.        | BTDemo               |             |  |
|---------------------------------------------------|--------------|-----------|----------------------|-------------|--|
| $\langle \rangle$                                 |              | · # ~ ₩ ~ |                      | Q Search    |  |
| Favorites<br>( AirDrop<br>Recents                 |              |           |                      |             |  |
| Applications<br>Desktop<br>Cournents<br>Downloads | ACSBluetooth | BTDemo    | BTDemo.xcodepr<br>oj | BTDemoTests |  |
| iCloud                                            |              |           |                      |             |  |
|                                                   |              |           |                      |             |  |
| ■ NO NAME                                         |              |           |                      |             |  |

3. BTDemo.xcodeprojをモバイルデバイスに転送します。モバイルデバイスを選択し、[再生]をクリックします。 注:このモバイルデバイスは PCと繋がっていることを確保してください。

| 🕚 💿 🕒 📄 🥂 STDemo 🔪 📳              |                  | Running BTDemois |        |               |  |        |                                                                  |                   |
|-----------------------------------|------------------|------------------|--------|---------------|--|--------|------------------------------------------------------------------|-------------------|
|                                   | R > No Selection |                  |        |               |  | 0      | Welcome to macOS Mojave<br>Take a guick tour to learn about grea | show              |
| T BTDemo                          |                  |                  |        |               |  | $\sim$ | new features.                                                    | Later             |
| V III ACSBluetooth                |                  |                  |        |               |  |        | Name ACSBluetooth                                                |                   |
| ABTAcr1255uj1Reader.h             |                  |                  |        |               |  |        |                                                                  |                   |
| ABTAcr3901us1Reader.h             |                  |                  |        |               |  |        | Location Relative to Gro                                         | up <mark>p</mark> |
| ABTBluetoothReader.h              |                  |                  |        |               |  |        | ACSILUETOOTH                                                     | -                 |
| ABTBluetoothReaderManager.h       |                  |                  |        |               |  |        | acabt-1.0.1-lose                                                 | -                 |
| ABTError.h                        |                  |                  |        |               |  |        | mecost0.7-20                                                     | 180503/105/       |
| ACSBluetooth.h                    |                  |                  |        |               |  |        | o round include som                                              |                   |
| libACSBluetooth.a                 |                  |                  |        |               |  |        | On Demand Resource Tags                                          |                   |
| w BTDemo                          |                  |                  |        |               |  |        |                                                                  |                   |
| h ABDAppDelegate.h                |                  |                  |        |               |  |        |                                                                  |                   |
| ABDAppDelegate.m                  |                  |                  |        |               |  |        | Target Membership                                                |                   |
| h ABDDeviceInfoViewController.h   |                  |                  |        |               |  |        | RTDemo                                                           |                   |
| ABDOeviceInfoViewController.m     |                  |                  |        |               |  |        | BTDemoTests                                                      |                   |
| h ABDHex.h                        |                  |                  |        |               |  |        |                                                                  |                   |
| ABDHex.m                          |                  |                  |        |               |  |        |                                                                  |                   |
| h ABDReaderViewController.h       |                  |                  |        | ALC: PARTY OF |  |        |                                                                  |                   |
| ABDReaderViewController.m         |                  |                  |        | No Editor     |  |        |                                                                  |                   |
| h ABDTxPowerViewController.h      |                  |                  |        |               |  |        |                                                                  |                   |
| ABDTXPowerViewController.m        |                  |                  |        |               |  |        |                                                                  |                   |
| ABDViewController.n               |                  |                  |        |               |  |        |                                                                  |                   |
| m AbbrewController.m              |                  |                  |        |               |  |        |                                                                  |                   |
| Mages.scassers                    |                  |                  |        |               |  |        |                                                                  |                   |
| Supporting Files                  |                  |                  |        |               |  |        |                                                                  |                   |
| LiTableViewCella S8DetaiCellEix m |                  |                  |        |               |  |        |                                                                  |                   |
| T BTDemoTests                     |                  |                  |        |               |  |        |                                                                  |                   |
| BTDempTests.m                     |                  |                  |        |               |  |        |                                                                  |                   |
| Supporting Files                  |                  |                  |        |               |  |        |                                                                  |                   |
| E Frameworks                      |                  |                  |        |               |  |        |                                                                  |                   |
| Products                          |                  |                  |        |               |  |        |                                                                  |                   |
|                                   |                  |                  |        |               |  |        |                                                                  |                   |
|                                   |                  |                  |        |               |  |        |                                                                  |                   |
|                                   |                  |                  |        |               |  |        |                                                                  |                   |
|                                   |                  |                  |        |               |  |        |                                                                  |                   |
|                                   |                  |                  |        |               |  |        |                                                                  |                   |
| + OI                              |                  | ⊥ <b>0</b> ≫ √   | BTDemo |               |  |        |                                                                  |                   |

Page 32 of 48

**ACR3901T-W1 – ユーザーマニュアル** バージョン 1.02

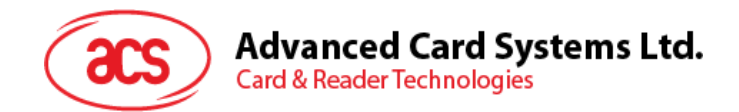

#### 5.2. ACS Bluetooth デモアプリケーション使用

このセクションでは、BT Demo アプリケーションを介して、ACR3901T-W1 ACS Bluetooth スマートカードリーダーの 使い方について、簡単なステップバイステップの手順を提供します。

#### 5.2.1. デバイス接続

1. 1. ACR3901T-W1 の Bluetooth モードを有効にして、検出可能にします。これを行うには、以下のように デバイスの上面のボタンを押します。

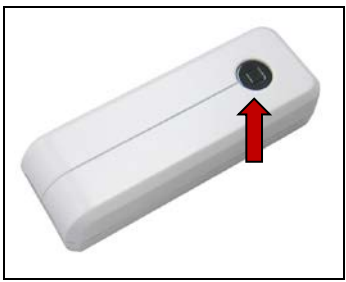

- 2. Settings > Bluetooth をクリックして、モバイルデバイスの Bluetooth を有効にします。
- 3. BT Demo アプリケーションを開きます
- 4. Select をクリックします。

| ●●●● Globe 穼 | 10:58 AM | ֎ ◀ 🕴 100% 💼 |
|--------------|----------|--------------|
| Clear        | BT Demo  | Select       |
|              |          |              |

5. iOS デバイスとペアリングしたリーダーを選択して、Done をクリックします。

| ••••• Globe 穼 | 10:58 AM | ④ ◀ 🕴 100% ■● |
|---------------|----------|---------------|
| Cancel        | Reader   | Done          |
| ACR3901T-     | W1-00001 | 5 🗸           |

Page 33 of 48

**ACR3901T-W1 – ユーザーマニュアル** バージョン 1.02

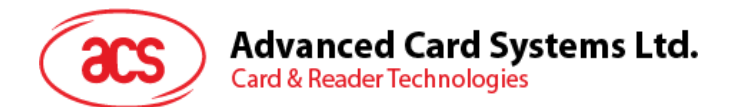

6. ペアリングが成功したら、OK をタップしてプロンプトを閉じます。

| ••••• Globe 🔶           | 10:58 AM                                           | @<br>100% 페 ·   |
|-------------------------|----------------------------------------------------|-----------------|
| Clear                   | BT Demo                                            | Select          |
| GENERAL                 |                                                    |                 |
| Reader                  | ACR3901T                                           | -W1-000015      |
| C<br>The rea<br>N perij | Information<br>ader is attached<br>pheral successf | I to the fully. |
| SIAIUO                  | ОК                                                 |                 |
| ATR                     |                                                    |                 |
| Card Status             |                                                    | Absent          |
| Battery Statu           | ıs                                                 | Full            |

Page 34 of 48

ACR3901T-W1 – ユーザーマニュアル バージョン 1.02

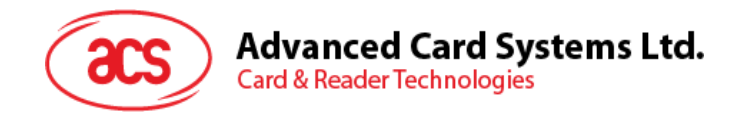

#### 5.2.2. デバイス情報を読み取る

デバイス情報を読み取るために、Device Information をクリックしてください。

| ••••• Globe 훅 10:58 A      | AM 💿 🕏 100% 💼 |  |  |  |  |
|----------------------------|---------------|--|--|--|--|
| ST Demo Device Information |               |  |  |  |  |
|                            |               |  |  |  |  |
| Manufacturer               | ACS           |  |  |  |  |
| Model Number               | ACR3901T-W1   |  |  |  |  |
| Serial Number              | RR434-000015  |  |  |  |  |
| Firmware Revision          | V6.00.02      |  |  |  |  |
| Hardware Revision          |               |  |  |  |  |
| Manufacturer               | ACS           |  |  |  |  |
|                            |               |  |  |  |  |
|                            |               |  |  |  |  |

Page 35 of 48

ACR3901T-W1 – ユーザーマニュアル バージョン 1.02

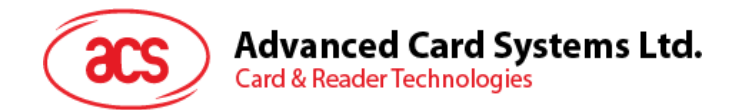

#### 5.2.3. 電池状態を取得する

#### 電池状態を取得するように、Get Battery Status をクリックしてください。

| No SIM 🗢                          | 11:49 AM                  | 51%           |
|-----------------------------------|---------------------------|---------------|
| Clear                             | BT Demo                   | Select        |
| Master Key                        | /<br>FF FF FF FF FF FF FF | FF FF FF FF   |
| STATUS                            |                           |               |
| ATR<br>3B BE 11 00 00<br>00 90 00 | 41 01 28 00 00 00 0       | 0 00 00 00 00 |
| Card Status                       | \$                        | Present       |
| Battery Sta                       | tus                       | Full          |
| Battery Lev                       | el                        |               |
| APDU                              |                           |               |
| Command<br>80 84 00 00 08         |                           |               |
| Response A                        | APDU<br>3 B2 98 C4 90 00  |               |

Page 36 of 48

ACR3901T-W1 – ユーザーマニュアル バージョン 1.02

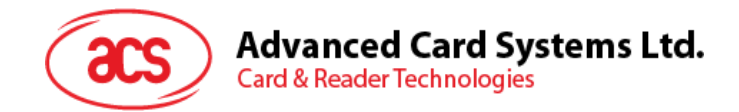

#### 5.2.4. ATR を取得する (リセット応答)

カードの ATR を取得するために:

- 1. スマートカードを ACR3901T-W1 に挿入します。
- 2.  $\tilde{r}$  EPJUケーションで、Authenticate Reader をタップします。
- 3. 認証が成功したら、[OK]をタップしてプロンプトを閉じます。

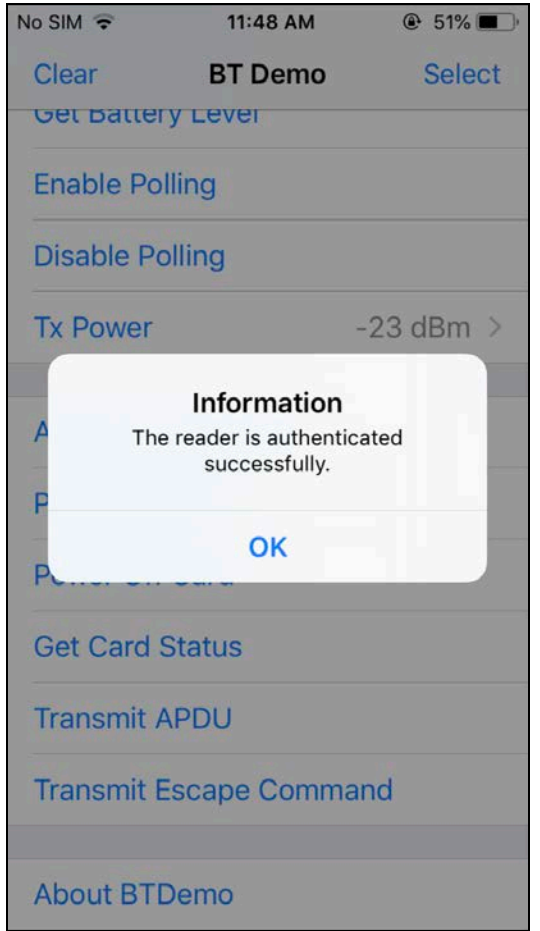

Page 37 of 48

ACR3901T-W1 – ユーザーマニュアル バージョン 1.02

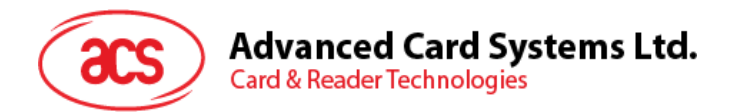

- 4. Power On Card をクリックします。
- 5. カードの ATR が表示されます。

| No SIM 🗢                          | 11:49 AM                  | 🕑 51% 🔳 )     |
|-----------------------------------|---------------------------|---------------|
| Clear                             | BT Demo                   | Select        |
| Master Ke                         | y<br>FF FF FF FF FF FF FF | FF FF FF FF   |
| STATUS                            |                           |               |
| ATR<br>3B BE 11 00 00<br>00 90 00 | 0 41 01 28 00 00 00 0     | 0 00 00 00 00 |
| Card Statu                        | s                         | Present       |
| Battery Sta                       | atus                      | Full          |
| Battery Lev                       | /el                       |               |
| APDU                              |                           |               |
| Command<br>80 84 00 00 0          | APDU<br>8                 |               |
| Response<br>CC 2E 58 9D 6         | APDU<br>53 B2 98 C4 90 00 |               |

Page 38 of 48

**ACR3901T-W1 – ユーザーマニュアル** バージョン 1.02

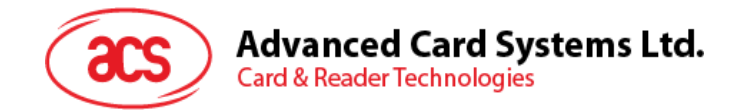

#### 5.2.5. APDU コマンドを送信する

APDU コマンドを送信する

- 1. スマートカードを ACR3901T-W1 に挿入します。
- 2.  $ilde{r}$   $ilde{r}$   $ilde{$
- 3. 認証が成功したら、[OK]をクリックしてプロンプトを閉じます。
- 4. Power On Card をクリックしてから、Transmit APDU をクリックします。
- 5. 応答 APDU が表示されます。

| ••••• Globe 중                  | 10:59 AM                    | ۵ 🕸 100% 🔳 |
|--------------------------------|-----------------------------|------------|
| Clear                          | BT Demo                     | Select     |
| APDU                           |                             |            |
| Command A<br>80 84 00 00 08    | APDU                        |            |
| Response A<br>8F 13 67 44 47 E | <b>PDU</b><br>B DA 9E 90 00 |            |
| CONTROL                        |                             |            |
| Escape Cor                     | nmand                       |            |
| Escape Res                     | ponse                       |            |
|                                |                             |            |
| Get Battery                    | Status                      |            |
| Authenticate                   | e Reader                    |            |

注: Command APDU をクリックしてから、APDUコマンドを編集できます。

Page 39 of 48

**ACR3901T-W1 – ユーザーマニュアル** バージョン 1.02

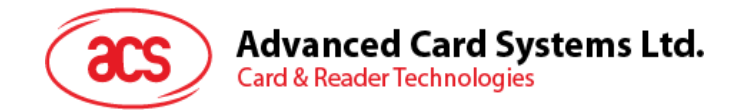

#### 5.2.6. ダイレクトコマンドを送信する

#### ダイレクトコマンドを送信する

- 1.  $\vec{r} \in \mathcal{P}$   $\mathcal{P}$   $\vec{r} \in \mathcal{P}$   $\vec{r}$   $\vec{r}$
- 2. 認証が成功したら、[OK]をクリックしてプロンプトを閉じます。
- 3. Transmit Escape Command をクリックします。
- 4. ダイレクトコマンドの応答が表示されます。

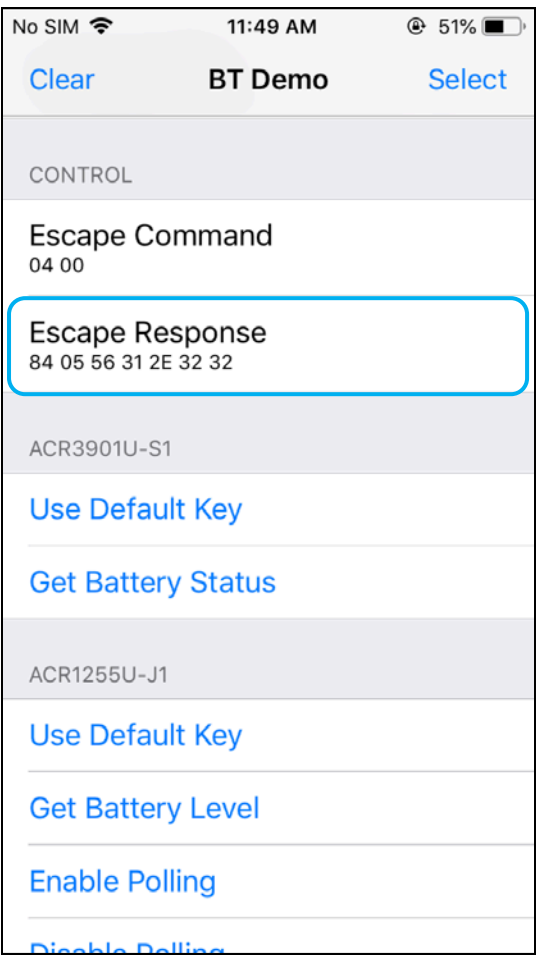

Page 40 of 48

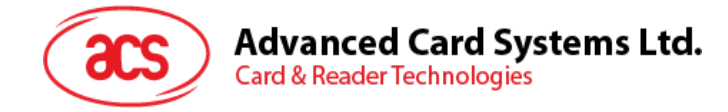

#### 6.0. Android システム

#### 6.1. ACS Bluetooth インストールデモアプリケーション

1. コンピュータにモバイルデバイスを接続します。

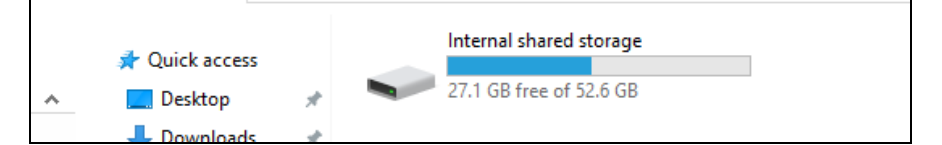

- 2. デバイスの内部ストレージでは、ACR3901T-W1 BTdemo が置かれるフォルダを作成します。
- 3. ACS ウーブサイトから Android BT EVK をダンロードして、デバイスのライブラリファイルを取得します。

| 4. | Android ライブラリで、BTDemo.apk ファイルを以前に作成したフォルダにコピーします。 |   |                                |                               |  |  |
|----|----------------------------------------------------|---|--------------------------------|-------------------------------|--|--|
|    | 📌 Quick access                                     | * | BLETest<br>APK File<br>1.69 MB | BTDemo<br>APK File<br>1.34 MB |  |  |
|    | 🕂 Downloads                                        | * |                                |                               |  |  |

- 5. コンピュータからモバイルデバイスの接続を解除してから、ファイルマネージャアプリケーションを使用して BTDemo.apk を探します。
- 6. BTDemo.apk をクリックして、インストールが始まります。

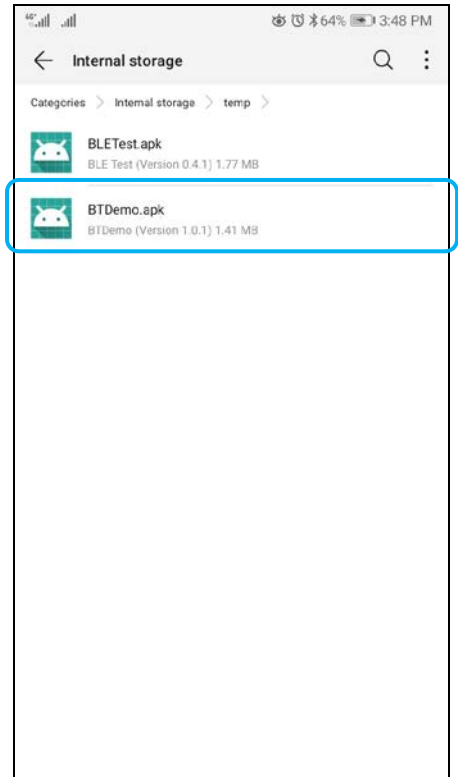

Page 41 of 48

**ACR3901T-W1 – ユーザーマニュアル** バージョン 1.02

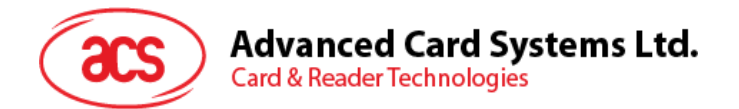

7. Package Installer を使用して、アクションを完了します。

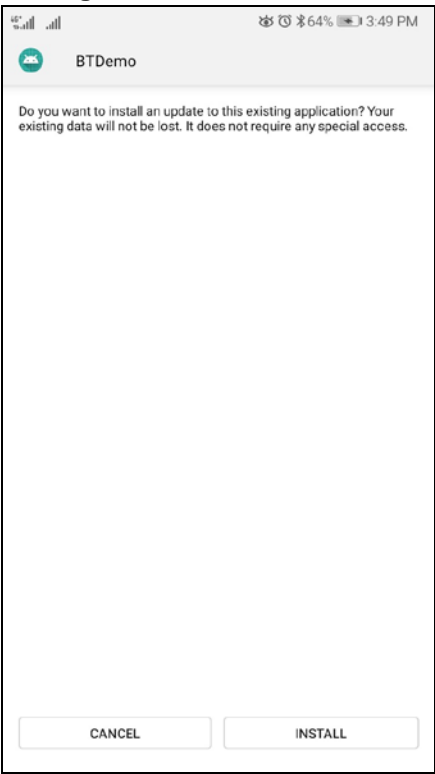

- 8. ハードウェアの制御を許可するかどうかを確認するプロンプトが表示されます。Install をタップして、続行します。
- 9. インストールが完了してから、BT Demo アプリケーションを開くことができます。

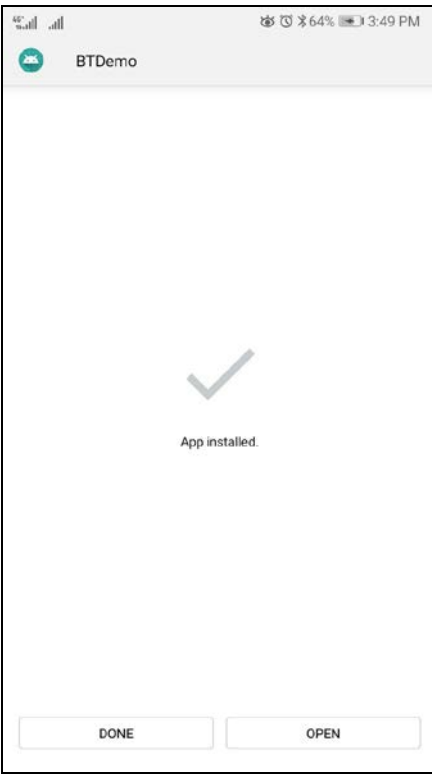

Page 42 of 48

ACR3901T-W1 – ユーザーマニュアル バージョン 1.02

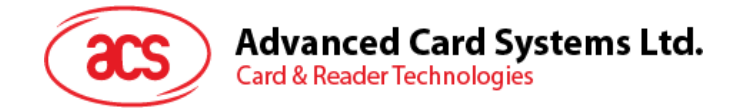

#### 6.2. ACS Bluetooth デモアプリケーション使用

#### 6.2.1. デバイス接続

1. 1. ACR3901T-W1 の Bluetooth モードを有効にして、検出可能にします。これを行うには、以下のようにデ バイスの上面のボタンを押します。

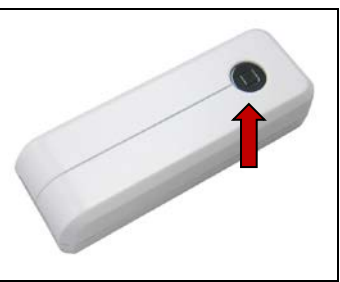

- 2. Settings > Bluetooth をクリックして、モバイルデバイスの Bluetooth を有効にします。
- 3. ACS BT プルアプリケーションを開きます。
- 4. Android デバイスとペアになっているリーダーを選択します。

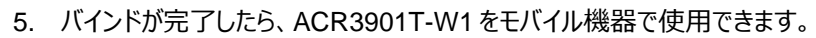

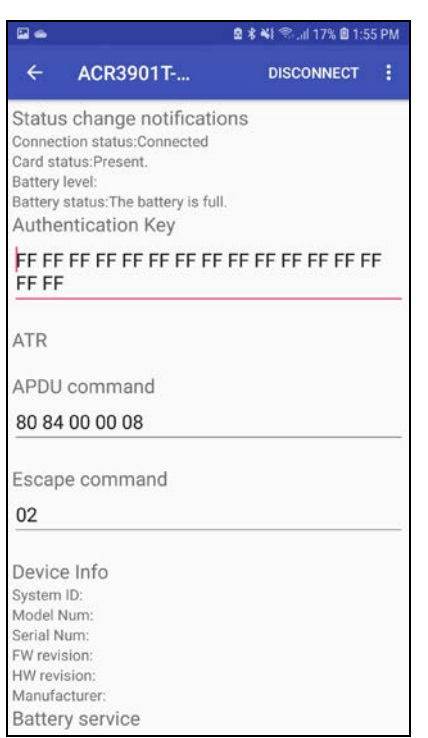

Page 43 of 48

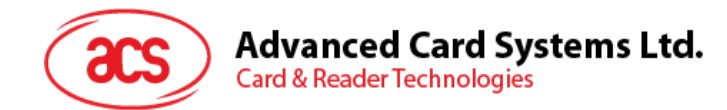

#### 6.2.2. デバイス情報を読み取る

デバイス情報を読み取るために、Get Device Info をクリックしてください。

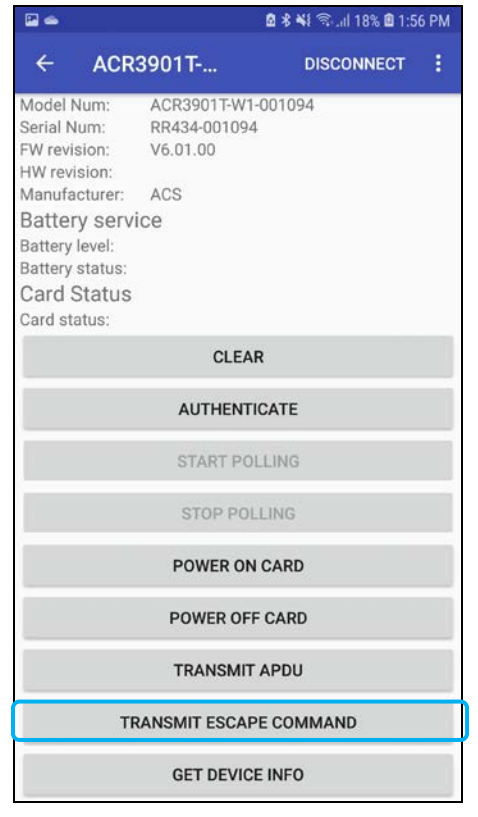

Page 44 of 48

ACR3901T-W1 – ユーザーマニュアル バージョン 1.02

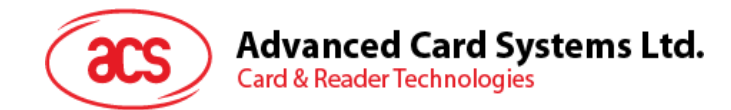

#### 6.2.3. 電池状態を取得する

電池状態を取得するように、Get Battery Status をクリックしてください。

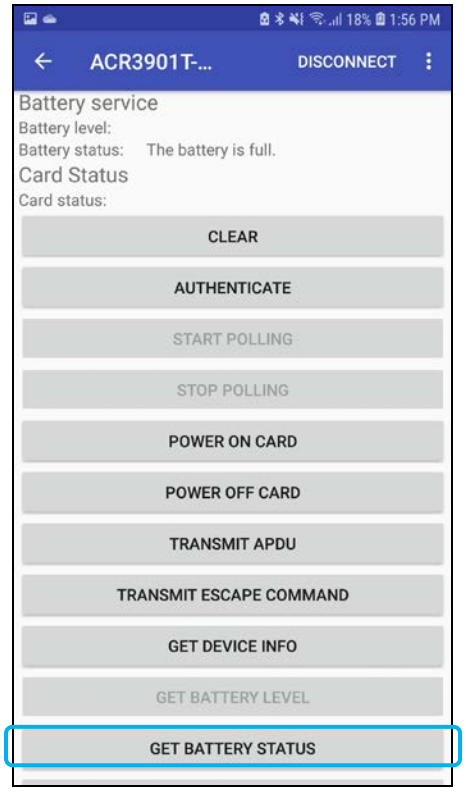

Page 45 of 48

ACR3901T-W1 – ユーザーマニュアル バージョン 1.02

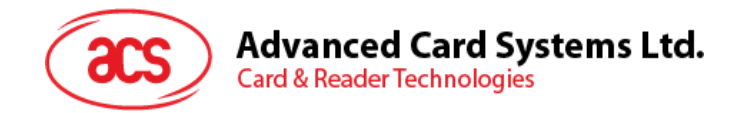

#### 6.2.4. ATR を取得する(リセット応答)

#### カードの ATR を取得するために:

- 1. スマートカードを ACR3901T-W1 に挿入します。
- 2. デモアプリケーションで、Authenticate をタップします。
- 3. 認証完了すると、認証成功という提示が表示されます。

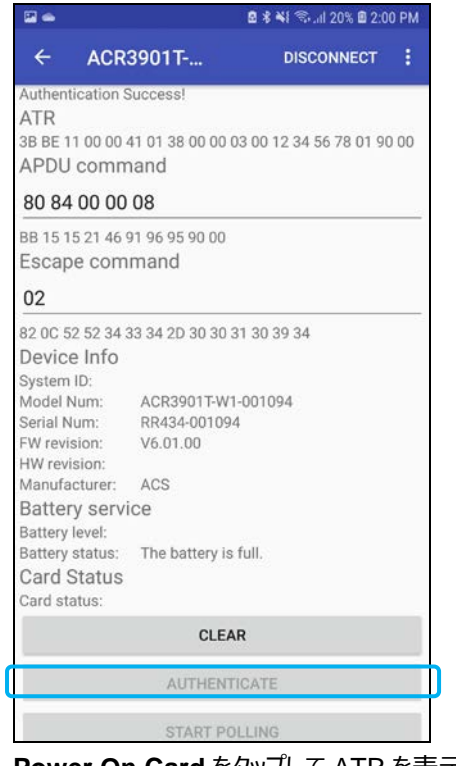

4. Power On Card をタップして ATR を表示します。

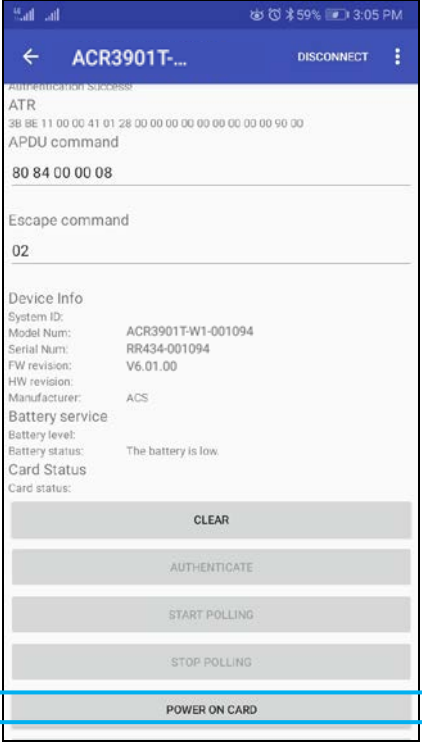

Page 46 of 48

ACR3901T-W1 – ユーザーマニュアル バージョン 1.02

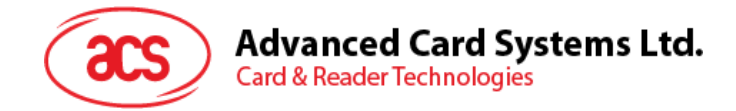

#### 6.2.5. APDU コマンドを送信する

APDU コマンドを送信する

- 1. スマートカードを ACR3901T-W1 に挿入します。
- 2. デモアプリケーションで、Authenticate をタップします。
- 3. 認証が完了すると、認証成功メッセージが表示されます。
- 4. Power On Card をクリックしてから、Transmit APDU Command をクリックします。
- 5. APDU コマンドの応答が表示されます。

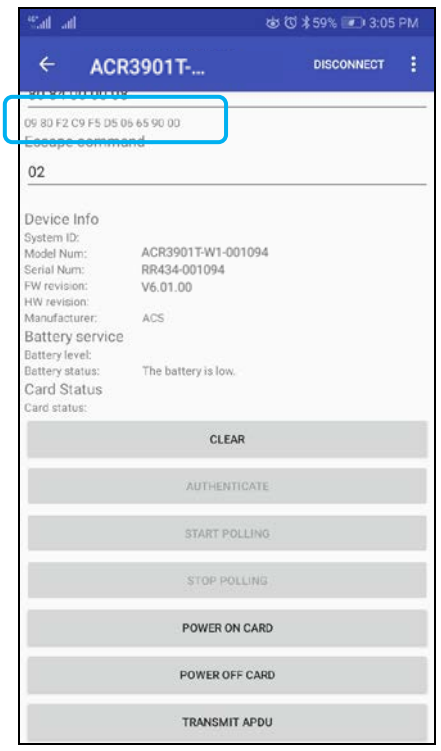

注: Command APDU をクリックしてから、APDUコマンドを編集できます。

Page 47 of 48

**ACR3901T-W1 – ユーザーマニュアル** バージョン 1.02

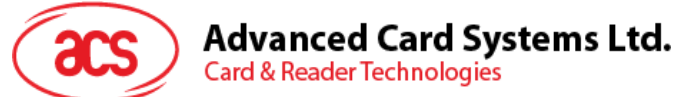

#### 6.2.6. ダイレクトコマンドを送信する

#### ダイレクトコマンドを送信する

- 1. デモアプリケーションで、Authenticate をタップします。
- 2. 認証完了すると、認証成功という提示が表示されます。
- 3. Transmit Escape Command をクリックします。
- 4. ダイレクトコマンドの応答が表示されます。

| Sat at                                                                                                    | d                                                                            | \$ 🔞 \$ 59% 💌 3:06 | PM |
|----------------------------------------------------------------------------------------------------|------------------------------------------------------------------------------|--------------------|----|
| ← ACR                                                                                                    | 3901T                                                                        | DISCONNECT         | 8  |
| Escape comma                                                                                                    | and                                                                          |                    |    |
| 02                                                                                                    |                                                                              |                    |    |
| 82 OC 52 52 34 33 34 3                                                                                                    | 2D 30 30 31 30 39 34                                                         |                    |    |
| Device Into<br>System ID:<br>Model Num:<br>Sarial Num:<br>FW revision:<br>HW revision:<br>Manufacturer:<br>Battery service<br>Battery service<br>Battery status:<br>Card Status:<br>Card Status: | ACR3901T-W1-001094<br>RR434-001094<br>V6.01.00<br>ACS<br>The battery is low. |                    |    |
|                                                                                                    | CLEAR                                                                        |                    |    |
|                                                                                                    | AUTHENTIGATE                                                                 |                    |    |
|                                                                                                    | START POLLING                                                                |                    |    |
|                                                                                                    | STOP POLLING                                                                 |                    |    |
|                                                                                                    | POWER ON CARD                                                                |                    |    |
|                                                                                                    | POWER OFF CARD                                                               |                    |    |
|                                                                                                    | TRANSMIT APDU                                                                |                    |    |
|                                                                                                    | TRANSMIT ESCAPE COM                                                          | IMAND              |    |

Android は Google Inc.の商標です。 Bluetooth® ワード、マークおよびロゴは登録された商標で、アドバンストカードシステム株式会社はそれぞれを使用する許可が持っています。 Windows は Microsoft がアメリカおよび/またはほかの国の登録商標もしくは商標です。

Page 48 of 48

ACR3901T-W1 – ユーザーマニュアル バージョン 1.02